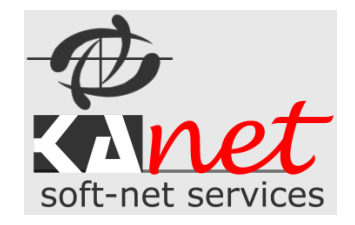

# Základný popis a návod

# k softvérovému produktu – LHE

Elektronická Lesná hospodárska evidencia – pre odborného lesného hospodára

Autor: Ing. Stanislav Klanduch

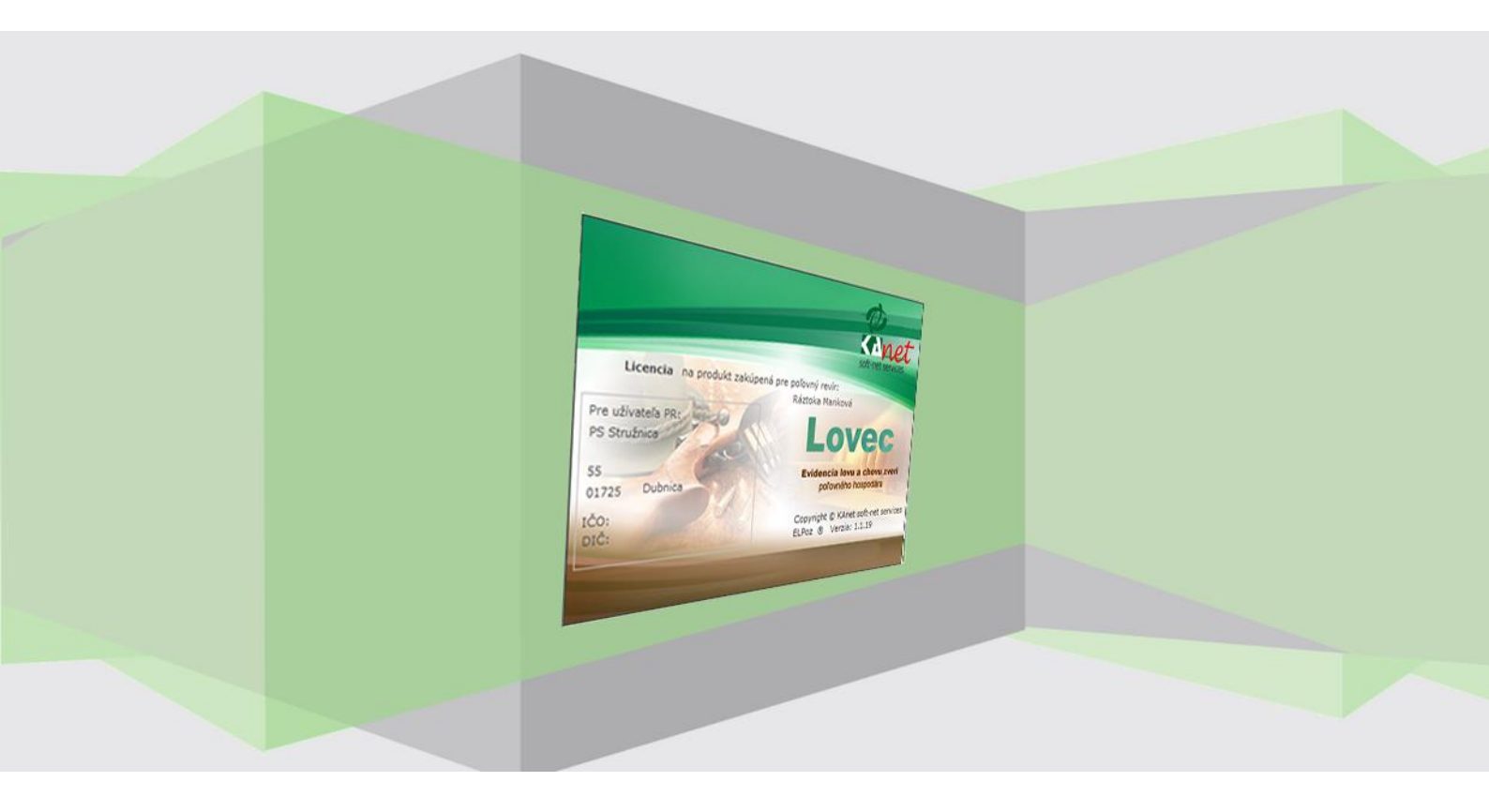

# Obsah

| Α. | Základné informácie                                               |    |
|----|-------------------------------------------------------------------|----|
|    | Inštalácia softvérového produktu                                  | 3  |
| Β. | Základné oboznámenie                                              |    |
| C. | Nastavenie                                                        | 5  |
|    | Nastavenie aplikácie                                              | 5  |
| D. | Zoznam JPRL - PSL                                                 | 7  |
| E. | Lesná evidencia                                                   |    |
|    | Evidencia ťažby dreva a holín (ťažba)                             | 8  |
|    | Evidencia obnovy lesa (zalesňovanie)                              | 10 |
|    | Evidencia pestovnej činnosti a ostatných výkonov (Ostat. pestov.) | 12 |
|    | Evidencia ochrany lesa a lesotechnických meliorácií (Ochrana)     | 12 |
| F. | Prehľady                                                          |    |
|    | Bilancia ťažby                                                    | 14 |
|    | Bilancia holín                                                    | 15 |
| G. | Tlačové zostavy                                                   |    |
|    | Porastové karty                                                   | 16 |
|    | Ročná evidencia výkonov                                           | 16 |
|    | Ročná evidencia ochrany                                           | 17 |
| Н. | Číselníky                                                         |    |
|    | Číselník užívateľov                                               |    |
| ١. | Nástroje                                                          |    |
|    | Nastavenie aplikácie                                              |    |
|    | Údržba databáz                                                    | 19 |
|    | Prechod na ďalší rok                                              | 19 |
|    | Záloha a obnova dát                                               | 19 |
|    | Vymazanie databáz aktuálneho užívateľa                            | 19 |
|    | Export – Import                                                   | 20 |
|    | Import porastov obhospodarovateľa lesa                            | 20 |
|    | Evidencia súhlasov na ťažbu dreva (Súhlasy na ťažbu)              | 21 |
|    | Sprievodné listy reprodukčného materiálu lesných drevín           | 22 |
| A. | Pomoc                                                             | 25 |
| Β. | Vývoj                                                             |    |

# Základný popis a návod k databázovej aplikácii LHE.

# A. Základné informácie

Softvérový produkt *"LHE"* bol vytvorený pre odborných lesných hospodárov za účelom uľahčenia zjednodušenia práce pri evidovaní ťažby, obnovy lesa a ostatných evidencií. Zahŕňa všetky potrebné výstupy pre Okresné úrady podľa aktuálnej vyhlášky o LHE č. 297/2011 Z. z. Výstupy je možné odovzdávať v tlačovej ale aj v elektronickej podobe. Do budúcnosti plánujeme priame odosielanie výstupov do Informačného systému NLC.

Medzi hlavné časti aplikácie patrí:

- Zoznam porastov PSL Programu starostlivosti o Les
- Porastové karty
  - o Evidencia ťažby dreva a holín
  - o Evidencia obnovy lesa
  - o Evidencia pestovnej činnosti a ostatných výkonov
- Ročná evidencia výkonov v lesných porastoch
- Ročná evidencia ochrany lesa a lesotechnických meliorácií
  - o A) Vykonané ochranné a obranné opatrenia
  - o B) Poškodenie evidované v hektároch
  - C) Výskyt škodlivých činiteľov v lesných škôlkach
  - o D) Požiare v lesných porastoch
- Bilancia holín
- Bilancie ťažieb podľa JPRL
- Karta pôvodu porastu

#### Inštalácia softvérového produktu

Inštalácia software je veľmi jednoduchá. Z našej firemnej stránky máte možnosť si stiahnuť demo verziu produktu. Je plne funkčná len s obmedzeným počtom záznamov a pridávaním nových porastov.

Po objednaní a zaslaní informácií (najlepšie mailom) na vytvorenie licencie, Vám bude zaslaný link na stiahnutie ostrej verzie software "*LHE"*.

V prípade záujmu môžete požiadať o Inštalačné CD.

Inštalačné CD Vám bude doručené poštou s faktúrou. V prípade záujmu o zaškolenie vám bude doručené pri školení a zároveň bude aj nainštalovaný software.

Inštalácia sa spustí z inštalačného balíčka *LHE-Setup.exe*. Po spustení je nutné potvrdiť licenčnú zmluvu a pokračuje sa len postupným odsúhlasením tlačidlom ďalej. Môžete si vybrať kam chcete nainštalovať software.

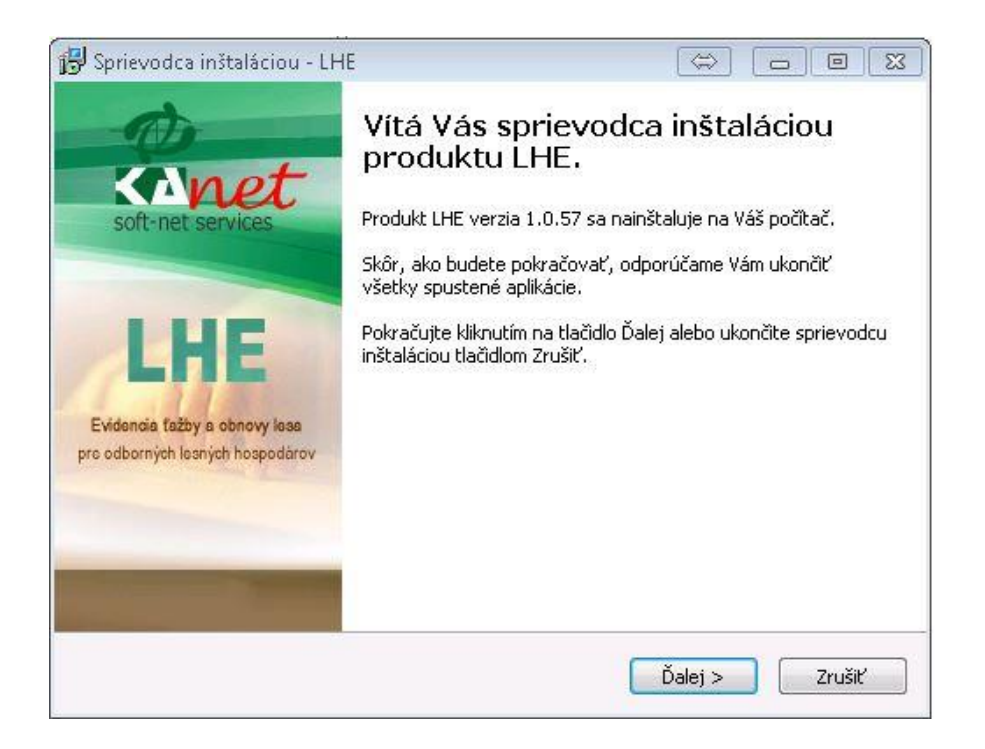

### B. Základné oboznámenie

Po nainštalovaní software je dobré si skontrolovať aktuálnosť verzie softvéru.

Aktuálna verzia sa ukáže na začiatku alebo je menu "Info/O aplikácií".

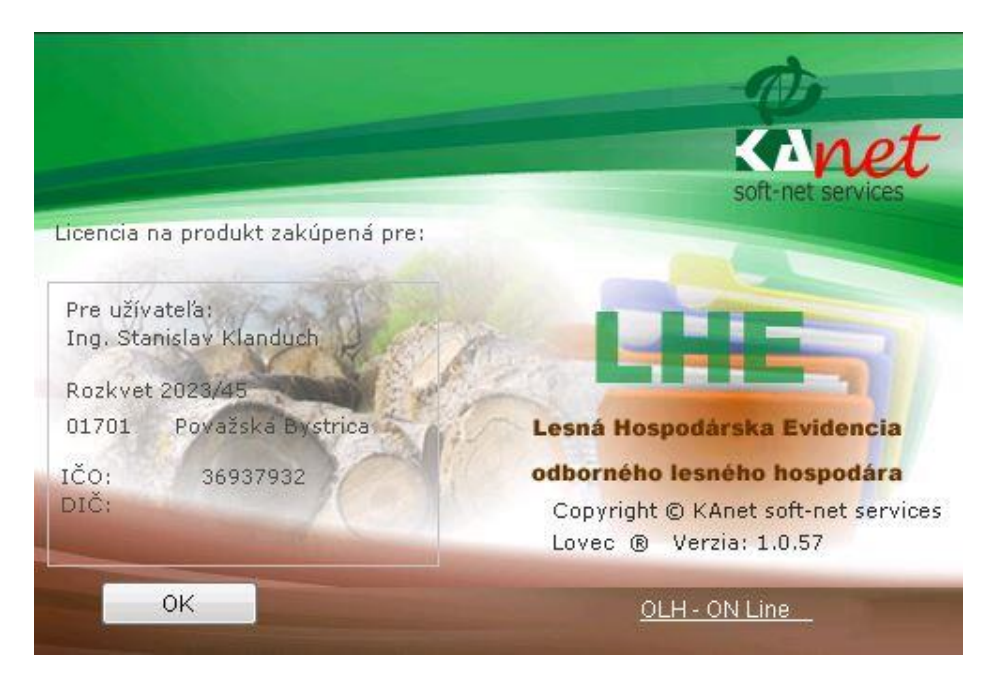

Táto informácia je dôležitá hlavne pri inštalácií aktualizácie na poslednú verziu software.

Menu netreba bližšie popisovať. Pristupuje sa pomocou neho ku všetkým funkciám aplikácie pomocou myši alebo kurzorových kláves na klávesnici ako v systéme Windows viď. Obrázok.

| esná evidencia   Prehľady - Tlačové zostav | y Zoznam porastov | Číselníky | Nástroje | Pomoc | Koniec |
|--------------------------------------------|-------------------|-----------|----------|-------|--------|
| Ť <u>a</u> žba                             |                   |           |          |       |        |
| Zalesňovanie                               |                   |           |          |       |        |
| Ostat. pestov.                             |                   |           |          |       |        |
| O <u>c</u> hrana                           |                   |           |          |       |        |
| Evidencia v Porastovej karte               |                   |           |          |       |        |
|                                            |                   |           |          |       |        |
|                                            |                   |           |          |       |        |
|                                            |                   |           |          |       |        |
|                                            |                   |           |          |       |        |
|                                            |                   |           |          |       |        |
|                                            |                   |           |          |       |        |

### C. Nastavenie

#### Nastavenie aplikácie

Po prvom spustení je potrebné si v okne Nastavenia aplikácie nastaviť software *LHE* tak ako vám najviac vyhovuje. K výberu nastavenia sa dostanete cez hlavné menu *"Nástroje/Nastavenie aplikácie".* 

|                                                                                                    |                                                                                                    |       | Uložiť | Návrat |
|----------------------------------------------------------------------------------------------------|----------------------------------------------------------------------------------------------------|-------|--------|--------|
| Všeobecné                                                                                                    | OLH                                                                                                    | Ťažba | Obnova |        |
| <ul> <li>Režim používania LHE na základ</li> <li>Jedno-užívateľský režim - be</li> <li>Viac-užívateľský režim - poža</li> <li>Nastavenie tohto PC pri viac-užív</li> <li>Toto PC ne Hlavné - nadriat</li> <li>Toto PC je podriadené hlavnér</li> <li>Režim Iba jedneho počítača</li> </ul> | le prihlasovania užívateľov –<br>ez prihlásenia<br>adované prihlásenie<br>vateľskom režime<br>dené<br>mu PC<br>a |       |        |        |

V tomto okne nastavení môžete nastaviť importný adresár pre zoznam JPRL z PSL, ktoré program umožňuje importovať pre jednotlivých obhospodarovateľov lesa, ak máte možnosť tieto získať. Pre bližšie informácie ako tieto dáta získať nás prosím kontaktujte mailom prípadne telefonicky.

Ďalej máte možnosť nastaviť zabezpečenie software prihlasovacím menom a heslom, prípadne nastaviť iné možnosti v závislosti na licencii.

Od verzie 2.6.60 bola pridaná možnosť aktivovať multi-užívateľský a multi-počítačový režim aplikácie.

Jeden PC je vždy nastavený ako hlavný (OLH – konateľ, majiteľ) a ostatné počítače pre ostatných pracovníkov ako podriadené hlavnému PC. Na základe aktivácie multi režimu môžete pridávať do aplikácie viac užívateľov (jeden

administrátor) a prideľovať im prístupové na spracovanie rôznych obhospodarovateľov a prístup k rôznym modulom aplikácie LHE.

| Č     | selník užívateľov / obhospodarovateľov lesa                            |             |              |               |           |       |               |                          |
|-------|------------------------------------------------------------------------|-------------|--------------|---------------|-----------|-------|---------------|--------------------------|
|       |                                                                        |             |              |               |           |       |               |                          |
|       | Editácia užívateľa/obhospodarovateľa lesa                              |             |              |               |           |       |               |                          |
|       | Poradové číslo Môže edil<br>Pridať decénium Poradové číslo 1 Môže edil | ítovať užív | vateľ        | Uložiť        |           | <br>t | red           | Okresný lesný ú<br>Čadca |
|       | Názov užívateľa/obhospodarovateľa lesa                                 | 5           | Správa decei | nií užívateľa |           |       | ed            | Čadca                    |
|       |                                                                        |             | nlatné Od    | nistné Do     | kód PSI   | •     | ed            | Čadca                    |
|       |                                                                        |             | 2010         | 2010          | SI 024    |       | chod          | Čadca                    |
|       | Kód užívateľa 100640 Poradie LC 0                                      | -           | 2010         | 2015          | 3L024     |       | chod          | Čadca                    |
|       |                                                                        | -           |              |               |           |       |               | Žilina                   |
|       | 1ČO 42351421                                                           | -           |              |               |           |       | hová          | Žilina                   |
|       | 100 42331421                                                           |             |              |               |           |       |               | Žilina                   |
|       | Lesný celok Krásno - stred                                             | -           |              |               |           |       | v a Ondrušov  | Žilina                   |
|       |                                                                        |             |              |               |           |       | sy na LHC Var | Žilina                   |
|       | Viastnicky celok                                                       | +           |              |               |           |       | likuláš II.   | Liptovský Mikulá         |
|       | OLUL Čadas                                                             | 02          |              |               |           |       | urzovka-Turko | Čadca                    |
|       | OLD Cadca Kod St                                                       | 02          |              |               |           |       | sy na LHC Var | Žilina                   |
|       | Ťuta a                                                                 |             |              |               |           |       | oká           | Čadca                    |
|       | KLU Zilina Kod 5                                                       | +           |              |               |           |       | oká           | Čadca                    |
|       | Okres Čadca Kód                                                        | 502         |              |               |           |       | oká           | Čadca                    |
|       |                                                                        |             |              |               |           |       | pad           | Žilina                   |
|       | ICUZ - Identifikačné číslo užívateľa pre import PSI                    | 2           | -            |               |           | ÷     |               | Liptovský Mikulá         |
|       |                                                                        | _           | _            |               |           |       | sy na LHC Var | Žilina                   |
|       |                                                                        |             | Zablokova    | ný obhospo    | darovateľ |       | bad           | Žilina                   |
|       | 21 Pozemkove spolocenstvo Ustrvne                                      | 1           | 24367        | 42388511      | Ostatne   | e te  | sy na LHC Var | Žilina                   |
| 200 E |                                                                        |             |              |               |           |       |               |                          |

V ďalšom kroku si treba nastaviť základné údaje o obhospodarovateľoch pre ktorých OLH spracováva agendu a prípadne spravovať decénia obhospodarovateľa.

V multi-uživateľskom režime máte naviac možnosť prideliť užívateľa, ktorý bude spracovávať daného obhospodarovateľa a odblokovať spracovanie dát. Odblokovanie má povolené iba administrátor.

Ako posledný krok je potrebné už si len vybrať obhospodarovateľa (subjekt) lesa a decénium. Od verzie 2.6.60 je pri nastavenom multiužívateľskom prostredí brané do úvahy, ktorý užívateľ je na ktorom počítači prihlásený a podľa toho si môžete vyberať len z dostupných obhospodarovateľov.

| 🖏 Wither obhosnodarovateľa/užívateľa a pracovného decénia |                 |        |
|-----------------------------------------------------------|-----------------|--------|
|                                                           | Zmeniť          | Návrat |
| Obhospodarovateľ / Užívateľ                               |                 | •      |
| Vyberte decénium v ktorom chcete pracovať                 | 2010 - 2019   S | L024 🔻 |

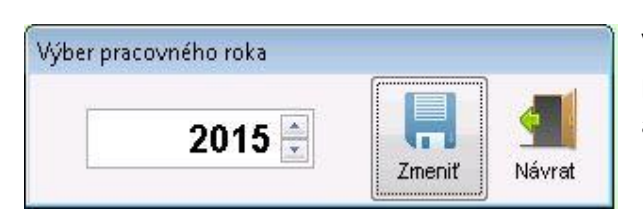

V poslednom rade vyberiete rok, v ktorom chcete aktuálne pracovať. Všetky nové záznamy v evidenciách alebo výstupy a prehľady sa budú automaticky nastavené pre tento rok

| In                                                                                                    | Import porastov pre: Urbárske pozemkové spoločenstvo Lysica |        |       |       |      |     |        |            |    |              |        |        |  |
|----------------------------------------------------------------------------------------------------|-------------------------------------------------------------|--------|-------|-------|------|-----|--------|------------|----|--------------|--------|--------|--|
| Adresár pre import porastov Od 1 Do 1 Vybrať<br>C:\VYVOJ\LHE\IMPORTIVARIN_2 Vybrať dielce Vybrať ldentif.uživ. Import . ha Návrať |                                                             |        |       |       |      |     |        |            |    |              |        | Mávrat |  |
|                                                                                                    |                                                             | Dielec | Č. P. | P. S. | Etáž | Vek | Výmera | Zakmenenie | KL | Ťažb. plocha | Zásoba |        |  |
| ▶                                                                                                    | 1                                                           |        |       | 1     | 1    | 80  | 8524   | 0,30       | Н  | 0,00         |        |        |  |
|                                                                                                    | 1                                                           |        |       | 1     | 2    | 50  | 5600   | 0,40       | н  | 0,00         |        |        |  |
|                                                                                                    | 1                                                           |        |       | 2     |      | 3   | 1538   | 0,35       | н  | 0,00         |        |        |  |
|                                                                                                    | 2                                                           |        |       |       |      | 55  | 25402  | 0,75       | 0  | 0,00         |        |        |  |
|                                                                                                    | 3                                                           |        |       |       | 1    | 85  | 80688  | 0,40       | н  | 1,69         |        |        |  |
|                                                                                                    | 3                                                           |        |       |       | 2    | 40  | 51346  | 0,35       | н  | 0,00         |        |        |  |
| П                                                                                                    | 3                                                           |        |       |       | 3    | 20  | 14670  | 0,10       | н  | 0,00         |        |        |  |
|                                                                                                    | 4                                                           |        |       | 1     |      | 80  | 110342 | 0,80       | Н  | 0,00         |        |        |  |
|                                                                                                    | 4                                                           |        |       | 2     |      | 25  | 17849  | 0,70       | Н  | 0,00         |        |        |  |
|                                                                                                    | 4                                                           |        |       | 3     |      | 7   | 4265   | 0.75       | н  |              |        |        |  |

Základnou podmienkou aby ste mohli vykonávať evidenciu je naplniť zoznam JPRL pre vaše PSL . Zoznam JPRL je

možné buď vytvoriť automaticky pomocou importnej utility v menu *Nástroje* 

Po výbere adresára s datami, ktorý vám program ponúkne z nastavenia aplikácie môžete vybrať ktoré JPRL chcete importovať. Máte viacero možností

- 1. Manuálne vybrať jednotlivé JPRL (dielce)
- 2. Hromadne vyberať **Od -Do** dielce alebo pomocou kombinácie tlačídla Shift a myši ako vo Windowse.
- 3. Automatická identifikácia užívateľa (najrýchlejšia možnosť dostupná len pri správnom formáte dát.)
  - a. Poznáme kód užívateľa lesa a máme data o užívateľov
  - b. Poznáme jeden dielec, ktorý označíme a na základe neho program vyberie ostatné dielce užívateľa
- 4. Od verzie 3.0.11 bolo pridané tlačidlo "*Vybrať naše porasty"*, ktoré označí všetky porasty, ktoré už máte nahrané v evidencií porastov aby ste ich nemuseli označovať ručne.

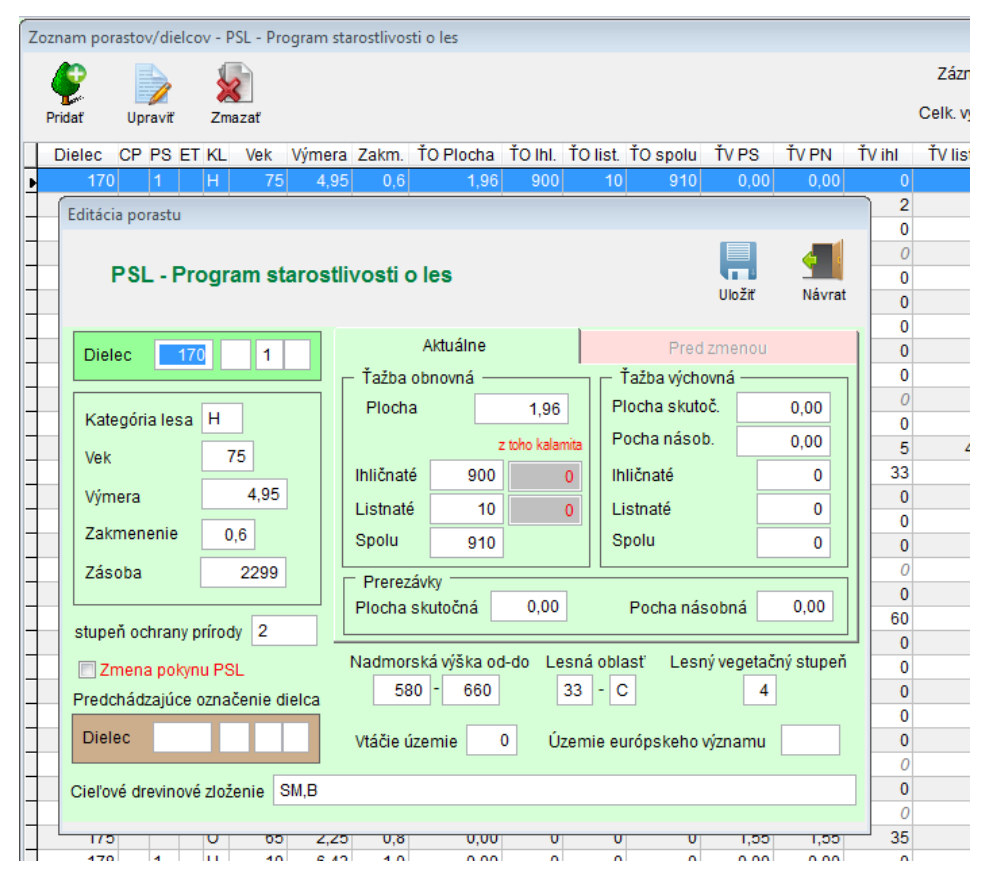

#### 5. Ručne pridávať porasty môžeme v Okne zoznamu porastov z menu Zoznam Porastov.

Ak je potrebné urobiť zmenu pokynu PSL, treba zaškrtnúť *Zmenu pokynu PSL* a zmeniť na aktuálne hodnoty. Pôvodné predpísané hodnoty môžete vidieť v záložke *Pred zmenou*.

Od verzie 3.0.11 boli pridané nové položky ako

Zásoba, CHVU - chránené vtáčie územie, SKUEV územie európskeho významu, SOP stupeň ochrany prírody a opravené importy nadmorská výška od a nadmorská výška do

#### Evidencia ťažby dreva a holín (ťažba)

*Evidencia úmyselnej ťažby:* Úmyselnú ťažbu evidujeme stlačením tlačidla *Úmyselná* kde do záznamu vyberieme dielec (výber je poloautomatický s vyhľadávaním) a ostatné náležitosti úmyselnej ťažby ako mesiac ťažby, drevinu, formu, a druh ťažby, množstvá a plochy. Vyplnením kolónky *Prm* sa automaticky prepočíta objem dreva v *m*<sup>3</sup> koeficientom pre palivo (0,64 ihličnaté a 0,54 listnaté)

| Eviden | icia ťažby dreva    |                   |                                 |             |                           |                     |            |                    |                     |
|--------|---------------------|-------------------|---------------------------------|-------------|---------------------------|---------------------|------------|--------------------|---------------------|
|        | õ 🕴                 | 3 🍯               | _∰°                             | ×           |                           |                     |            |                    | - E.                |
| Um     | yselná Nahl         | asiť Náhodr       | na Dorovnať                     | Holina      | Ležanina                  | Upraviť             | Kópia      | Zmazať             | Bilancia            |
| Umyse  | l <u>ná ťažba k</u> | (alamita - Náho)  | dná ťažba                       | Osta        | itné                      |                     |            |                    | lina                |
|        | Editacia zabioko    | ovanej nahlase    | nej kalamity                    |             |                           |                     |            |                    | viria<br>k obyčajný |
|        |                     |                   |                                 |             |                           | Ε.                  |            |                    | in oby objery       |
|        |                     |                   |                                 |             | Bila                      | ancia               | Uložiť     | Návrat             |                     |
|        | Dielec 745          | C 1               | Kat Jasa H                      | Zásoba      | 1074 m3                   | 18.3 % Po           | cha NŤ     | 0.45 ha            |                     |
| -      | 140                 |                   | Nat. 1654 TT                    | 200000      | 1014 1115                 | 10,5 /01 0          | charter    | 0,40 114           |                     |
| -      | Stupeň ochra        | ny prírody        | Vtáčie                          | územie      | 0 Úzer                    | nie európske        | ho významu | ı ı                |                     |
|        | Zadajte mes         | iac a rok nahl    | ásenia / spracov                | vania kalam | ity                       | Mesiac 12           | Rok 2      | 2021               |                     |
| -      | Nahlásenie          | Vzn<br>Lykožrút s | <b>ik dôvodu NŤ</b><br>smrekový | Dá          | tum nahláser<br>8.12.2021 | nia Spracov<br>kala | anie       | povolené<br>volené |                     |
| -      | Dania Cu            | Omrakabu          | Xaria (                         |             | Množstvo —                |                     | Holina     |                    |                     |
|        | Drevina Si          | Smrek oby         | cajny                           |             | 200.00 P                  | m                   | 0          | ha                 |                     |
|        | Druh ťažby          |                   |                                 |             | 800,00                    |                     |            |                    |                     |
| -      | Príčina NŤ          |                   |                                 |             | 512,00 m                  | <sup>13</sup> Ploch | a na obnov | u celkom           |                     |
| -      |                     |                   |                                 |             |                           |                     |            | ha                 |                     |
|        | Č. súhlasu / o      | v                 |                                 |             |                           | Die                 | aha na uha | dravania           |                     |
|        | Boznámko            |                   |                                 |             |                           | Plo                 |            | ba                 |                     |
|        | годпаттка           |                   |                                 |             |                           |                     | 0,00       |                    |                     |
|        |                     |                   |                                 |             |                           |                     |            |                    |                     |
|        |                     |                   |                                 |             |                           |                     |            |                    |                     |
|        |                     |                   |                                 |             |                           |                     |            |                    |                     |

Náhodná ťažba (NŤ) sa eviduje v dvoch krokoch. Najskôr sa eviduje nahlásenie (odhadnutie) NŤ a následne jej evidencia po vykonaní (spracovaní).

<u>1.krok</u> . Tlačidlom *nahlásiť* vytvoríte záznam o nahlásení (odhade) zistenej NŤ (záznam bude červený). Zároveň sa záznam automaticky očísluje (ČK-posledný stĺpec).

Dielec bude mať toľko záznamov koľko bude drevín, prípadne škodlivých činiteľov.

<u>2.krok</u>. Kurzorom vyberiete príslušný záznam(červený) a stlačíte tlačidlo *náhodná* . Zobrazí sa okno zo záznamu nahlásenia a tam vyplníte potrebné údaje. Po uložení vznikne záznam, ktorým je NŤ zaevidovaná. (záznam bude zelený). V poslednom stĺpci bude číslo záznamu zhodné s riadkom nahlásenej NŤ.

V prípade rozdielneho objemu nahlásenej (odhadnutej) a vykonanej NŤ stlačte tlačidlo *Dorovnať* a vytvorí sa riadok s rozdielom medzi nahlásenou a vykonanou NŤ (záznam bude modrý). Ak sa spracovanie NŤ vykonáva na viackrát (niekoľko mesiacov), vždy sa vychádza zo záznamu nahlásenej NŤ. Program dorovnáva rozdiel podľa č. záznamu (posledný stĺpec). Tlačidlom *Dorovnať* sa dorovnávajú automaticky všetky záznamy. Od verzie 4 pribudla evidencia "Ležaniny".

| Editácia na | hlásenej kalamity s vy | konanou náho | dnou ťažbou / s | spracovaním |          |                        |
|-------------|------------------------|--------------|-----------------|-------------|----------|------------------------|
|             | ~                      |              |                 |             |          |                        |
|             | Bilancia ťažby         |              |                 |             |          |                        |
|             |                        |              |                 |             |          | Návrat                 |
|             | Bilancia pre           | dielec 1     | 71A 1           |             |          |                        |
| Dielec      |                        |              |                 |             | Návrat   | 6,32 ha                |
| Stupeň o    | Predpis PSL            | Plocha       | Ihličnaté       | Listnaté    | Spolu    | mu                     |
| Zadaite     | Ťažba obnovná          | 3,34         | 1800            | 50          | 1850     | 2019                   |
| Luuujio     | Ťažba výchovná         | 0,00         | 0               | 0           | 0        |                        |
| Nahlás      | Zásoba                 |              |                 |             | 4864     | Nepovolené<br>Povolené |
|             | Vyťažené               | Plocha       | Ihličnaté       | Listnaté    | Spolu    |                        |
| Drevina     | Ťažba úmyselná         | 0,00         | 0,00            | 0,00        | 0,00     | zalesňovanie           |
| Druh ťažt   | Ťažba náhodná          | 6,32         | 2852,10         | 458,95      | 3311,05  | ha                     |
| Príčina NÌ  | Spolu                  | 6,32         | 2852,10         | 458,95      | 3311,05  | hadzovanie             |
|             | Ostáva                 | -2.08        | -1052 10        | -408.95     | -1461.05 | 00 ha                  |
| Č. súhlas   |                        | -2,50        | 1032,10         | 400,95      | 1401,00  |                        |
| Pozn: Ri    | Zo zásoby vyťaž        | ené          |                 |             | 68,0 %   |                        |
|             |                        |              |                 |             |          |                        |

V priebehu evidencie máte možnosť si priebežne pozerať Bilanciu ťažby v príslušnom dielci pomocou tlačidla *Bilancia.* Pri vzniku **plochy na zalesňovanie (holiny)** sa plocha automaticky prenesie do evidencie zalesňovania ako prírastok holiny a zostane aktívne prepojený záznam.

Evidenciu holiny, ktorá nevznikla ťažbou, ale pôsobením škodlivého činiteľa, ktorého uvádzame v stĺpci "Príčina vzniku" vykonáme pomocou zeleného tlačítka Holina.

Pre zjednodušenie evidencie podobných záznamov, môžeme pomocou tlačidla *Kópia* vytvárať záznamy s predvoleným č. dielca a niektorými položkami záznamu ťažby. Tlačidlo *Ulož+kópia* sa využíva pri evidencii viacerých drevín v dielci.

Od verzie **3.0.11** bola pridaná funkcionalita zisťovania a kontroly percenta ťažby za všetky roky + nahlasované m3 kalamity oproti zásobe v percentách (15%) . Te istý kontrolný mechanizmus bol doprogramovaný aj pri nahlásení kalamity a súčte spracovanej holiny + vzniknutej holine (Plocha na zalesňovanie).

Zároveň bol upravený aj modul Bilancie ťažby. Podrobné informácie nájdete dokumente *Čo je nové*, ktorý si otvoríte zo základného menu *Pomoc / Čo je nové*.

#### Evidencia obnovy lesa (zalesňovanie)

V evidencii obnovy lesa môžeme evidovať zalesňovanie prvé a zalesňovanie opakované. V prípade vzniku holiny pôsobením škodlivého činiteľa, alebo zmien druhu pozemkov je možné zaevidovať v kolónke *Výkon* aj prírastok holiny.

| Pridať    | Kópia Upr                     | aviť Zmazať            | Bilancia     | 1                    | Aktuálny pracov   | vný<br>rok |
|-----------|-------------------------------|------------------------|--------------|----------------------|-------------------|------------|
| Porast CP | PSKL Mes.                     | Rok Výkon              | Stav k 1.1.  | Prírastok Dre        | vina ks           |            |
| 746 A     | 1 H 4 :                       | 2015 zalesňovanie prvé |              | Dub                  | zimný 100         | 0          |
| 746 A     | Editácia zalesne              | nia                    |              |                      |                   |            |
| 845 B     |                               |                        | -            |                      |                   |            |
| 845 B     |                               |                        |              |                      |                   |            |
| 857 C     |                               |                        | Bilancia     | Uložiť               | Ulož+kopia Návrat |            |
| 857 C     |                               |                        | Dianoid      | OIDER                | Cidz Mopia Harrat |            |
| 857 C     |                               |                        |              |                      |                   |            |
| 857 C     | Porast 74                     | A 1 Kate               | goria lesa H | Mes                  | . 4 Rok 2015      |            |
|           | Výkon                         | zalesňovanie prvé      | P<br>st      | očiatoč<br>av k 1.1. | Zalesňovanie –    |            |
|           | Drevina DZ                    | Dub zimný              |              | ha                   | 100 KS            |            |
|           | Škodl <mark>ivý</mark> činite | ľ                      | Pr           | ha                   | 0,01 11a          |            |
|           |                               |                        | Ve           | ek sadeníc           | Kód               |            |
|           | Snôsoh obnov                  | w Sadha                |              |                      | / ¥ b / b b / b   |            |
|           | Spôsob obnov                  | vy Sadba               |              | 1 0                  | 10013013          |            |

Pri pridávaní záznamu zalesňovania ste vedení pár krokmi pomocou výberov zo zoznamov, aby bola práca čo najviac uľahčená. Treba samozrejme brať do úvahy niektoré pravidlá ktoré predpisuje vyhláška o evidencií zalesňovania.

Aj v tejto evidencii máte k dispozícii tlačidlo *Bilancia* na priebežnú kontrolu bilancie holín. Tlačidlo *Ulož+kópia* sa využíva pri evidencii viacerých drevín v dielci. Software uloží záznam a automaticky vytvorí nový záznam s predvyplnenými niektorými položkami záznamu zalesňovania.

|     | 1                     | 4     | -1    |                        |                |               | -       |       |   |            |       |
|-----|-----------------------|-------|-------|------------------------|----------------|---------------|---------|-------|---|------------|-------|
| car | ta                    | cia z | alesn | enia                   |                | -             |         |       | 1 | -          | -     |
| 1   | Zoznam lesných drevín |       |       |                        |                |               |         |       |   | Y          |       |
|     |                       | л н   | avné  | ⊙ Vš                   | etky 🔘 Ihlična | té 🔘 Listnaté | · · · · | Vybra | ť | +kopia     | Návra |
|     |                       | Por   | Kód   | Bu                     | Názov dreviny  | (             | IH/LI   | н     | * | Pok        | 2015  |
|     |                       | 0     | SM    | Smre                   | k obyčajný     |               | IHLI    | V     |   | ROK        | 2015  |
|     |                       | 0     | JD    | Jedľa                  | Jedľa biela    |               |         | 1     |   | Rolonča    | venie |
| M   |                       | 0     | BO    | Borovica lesná (sosna) |                |               | IHLI    | V     |   | Lalesho    | vanie |
|     |                       | 0     | BC    | Borovica čierna        |                |               | IHLI    |       |   | 800        | ks    |
| D   | 10                    | 0     | DG    | Duglá                  | ska tisolistá  |               | IHLI    |       |   |            |       |
|     |                       | 0     | SC    | Smrel                  | kovec opadavý  |               | IHLI    |       | 1 | 0,20 ha    | ha    |
| š   |                       | 0     | DZ    | Dub zi                 | mný            |               | LIST    | V     |   |            | A     |
|     | •                     | 0     | BK    | Buk le                 | sný            |               | LIST    | V     |   | 64         |       |
| S   |                       | 0     | HB    | Hrab o                 | obyčajný       |               | LIST    | 1     |   | UU LOFOF I | -     |
|     |                       | 0     | BH    | Brest horský           |                |               | LIST    | 1     |   | 125654     | 5     |
| P   |                       | 0     | JH    | Javor horský           |                |               | LIST    | 1     |   |            |       |
|     |                       | 0     | JS    | Jaseň                  | štihly         |               | LIST    | 1     |   | -          |       |
|     | 14                    | 0     | JL    | Jelša                  | lepkavá        |               | LIST    | V     |   |            |       |
|     | 8C).                  | 0     | BR    | Breza                  | bradavičnatá   |               | LIST    | V     |   |            |       |

Všetky vytvorené záznamy zalesňovania sa dajú opravovať aj zmazať, s výnimkou zmazania záznamu prírastku holiny, ktorý vznikol v evidencií ťažby. Ten je aktívne prepojený s touto evidenciou a teda tu sa dá aj zmazať. Pre zjednodušenie a ochranu pred chybným zaznamenaním údajov software kontroluje vkladané údaje prípadne pomáha pri výbere zo zoznamov škodlivého činiteľa a spôsobu obnovy v závislosti na výkone, ktorý ste si vybrali.

Vo všetkých výberových zoznamoch môžete používať rýchle vyhľadávanie pomocou prvých písmen. V prípade ak poznáte napr. skratky drevín môžete ich priamo zadať.

Podobne funguje aj výber porastov. Kde môžete zadávať buď priamo číslo dielca alebo len čiastkovo a program odfiltruje len tie porasty o ktoré máte záujem.

Od verzie **2.5.15** bola pridaná možnosť nastaviť vo vlastných výkonoch zalesnenia či sa jedná o prvé alebo opakované zalesnenie. Na základe nastavenia aplikácie bude module Evidencia obnovy lesa pracovať aj s touto funkcionalitou.

| ditácia zalesnenia      | -                |                                                   |
|-------------------------|------------------|---------------------------------------------------|
|                         | Bilancia         | Uložiť Ulož+kopia Návrat                          |
| Dielec 3294 B 1         | Kategória lesa H | Mes. 5 Rok 2017                                   |
| Výkon prírastok opakova | nej holiny 💌     | Počiatoč stav k 1.1. Prírastok<br>ha ha           |
| Drevina JL Jelša lepka  | vá               | Opakovaná holina<br>Počiatoč stav k 1 1 Prírastok |
| Škodlivý činiteľ        |                  | ha 2,00 ha                                        |
| Spôsob obnovy           | <b></b>          | Zalesňovanie / sadenice                           |
| Pozn:                   |                  | Kód sadenice                                      |
|                         |                  |                                                   |
|                         |                  | Vek sadeníc Pôvod                                 |
|                         |                  |                                                   |

Od verzie **2.5.75** bola pridaná možnosť evidencie opakovaných holín. Pri jej aktivácii v nastaveniach aplikácie pribudnú aj výkony *Prírastok opakovanej holiny* a **Počiatočný stav opak.** *holiny.* Software bude tieto údaje používať pri bilancii holín.

| Evidencia ostatnej pestovnej činnosti |                                                  |                         |  |  |  |  |  |  |  |
|---------------------------------------|--------------------------------------------------|-------------------------|--|--|--|--|--|--|--|
| Pridať                                | Kópia Upraviť Zmazať Bilancia 🗌 Zobraziť iné rok | rok: <b>2019</b><br>ky? |  |  |  |  |  |  |  |
| Diele                                 | Editácia záznamu ostatnej pestovnej činnosti m   | ha Poznámka             |  |  |  |  |  |  |  |
| ▶ 170                                 |                                                  | 4,95 Ženy UPS           |  |  |  |  |  |  |  |
| 170                                   |                                                  | 4,95 Ženy UPS           |  |  |  |  |  |  |  |
| 170                                   | Uložiť Ulož+kopia Návrat                         | 0,09 Ženy UPS           |  |  |  |  |  |  |  |
| 170                                   |                                                  | 0,23 Ženy UPS           |  |  |  |  |  |  |  |
| 170                                   | Dielec 170 1 KL H Mes 6 Rok 2019                 | 0,23 Ženy UPS           |  |  |  |  |  |  |  |
| 171                                   |                                                  | 4,53 Ženy UPS           |  |  |  |  |  |  |  |
| 171                                   |                                                  | 1,32 Ženy UPS           |  |  |  |  |  |  |  |
| 171                                   | Skupina                                          | 5,85 Ženy UPS           |  |  |  |  |  |  |  |
| 171                                   | Výkon Výrub krov                                 | 0,15 Ženy UPS           |  |  |  |  |  |  |  |
| 171                                   |                                                  | 0,15 Ženy UPS           |  |  |  |  |  |  |  |
| 171                                   | Vykonané 4,95 ha Plocha na zalesňovanie          | 0,15 Ženy UPS           |  |  |  |  |  |  |  |
| 171                                   | km Plocha na ubadzovanie                         | 0,70 Ženy UPS           |  |  |  |  |  |  |  |
| 171                                   |                                                  | 2,52 Ženy UPS           |  |  |  |  |  |  |  |
| 171                                   | Pozo: Ženy LIPS                                  | 2,52 Ženy UPS           |  |  |  |  |  |  |  |
| 171                                   | Fuzi. Zeny 0F3                                   | 0,34 Ženy UPS           |  |  |  |  |  |  |  |
| 171                                   | B H 10 2019 Ochrana kultúr protí zveri - chem.   | 0,34 Ženy UPS           |  |  |  |  |  |  |  |
| 474                                   |                                                  | 0.77 2                  |  |  |  |  |  |  |  |

zaznamenávame pestovné činnosti , v zmysle vyhlášky č 297/2011. Tieto výkony sú preddefinované v **Číselníkoch /** Výkony / Ostatná pestovná. Je však možné doplniť vlastné výkony do číselníkov, avšak nebudú zobrazené v tlačových výstupoch podľa vyhlášky č.297/2011.

V tejto evidencii

Pri zadávaní údajov

a pri výbere zo zoznamov nám software tiež pomáha pri výbere filtrovaním výkonu v závislosti na skupine činnosti. Do všetkých záznamoch si môžete ukladať vlastné poznámky. Podobne je to aj v evidencii ťažby a zalesňovania.

Od verzie **3.0.11** bude v evidencií *Ostatnej pestovnej činnosti* pri výkone "výrub krov" možnosť zadať plochu na zalesňovanie a plochu na uhadzovanie. Podrobné informácie nájdete dokumente *Čo je nové*, ktorý si otvoríte zo základného menu *Pomoc / Čo je nové*.

#### Evidencia ochrany lesa a lesotechnických meliorácií (Ochrana)

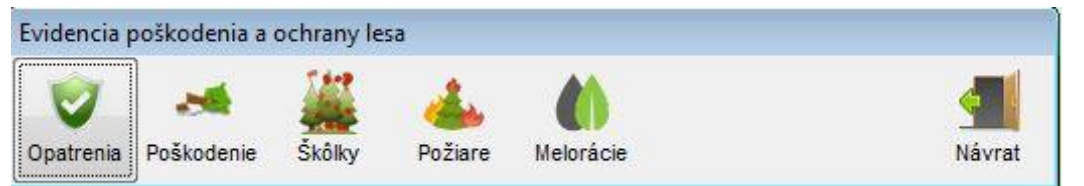

Táto sekcia evidencií je rozdelená na jednotlivé evidencie podľa typu evidencie ochrany alebo poškodenia lesa.

A ) Vykonané ochranné a obranné opatrenia (Opatrenia)

| Eviden | cia vykonaný  | ch ochran           | iných  | a obranných opatre                                                                                                    | ení                 |        |                   |                                           |               |       |        |          |       |        |
|--------|---------------|---------------------|--------|----------------------------------------------------------------------------------------------------|---------------------|--------|-------------------|-------------------------------------------|---------------|-------|--------|----------|-------|--------|
| Prida  | ť Kópia       | Upr                 | aviť   | <b>X</b><br>Zmazať                                                                                                    |                     |        | į                 | Aktuálny pracovný i<br>🗌 Zobraziť iné rok | rok: 20<br>y? | 015   |        |          |       | Mávrat |
| Pora   | ast CPPSKL    | Mes.                | Rok    | Drevina                                                                                                    | Škodlivý činite     | el'    | Opatrenie         | ks                                        | ha            | m3    | Stupeň | pč. lap. | Hodn. | tj* ▲  |
| 745    | C 1 H         | 5 2                 | 2015   | Smrek obyčajný                                                                                                    | Lykożrút smrekov    | vý     | Lapáky            | 10                                        |               |       | 1      |          | 0,00  |        |
| 745    | Editácia zázr | namu opa            | trení  |                                                                                                    | -141                |        | Lapáky            | 5                                         |               |       | 1      | 1        | 0,00  |        |
| 746    |               | and a second second |        |                                                                                                    |                     | 1      | Lapače feromónové | 4                                         |               |       | 1      | 2        | 0,00  |        |
| 745    |               |                     |        |                                                                                                    |                     |        | Lapače feromónové | 7                                         |               |       | 1      | 3        | 0,00  |        |
| 745    |               |                     |        | 111- 22                                                                                                    | Lile Žubenie –      |        | Lapače feromónové | 7                                         |               |       | 2      | 4        | 0,00  |        |
| 745    |               |                     |        | UIOZIT                                                                                                    | Uloz+kopia r        | vavrat | Lapače feromónové | 9                                         |               |       | 2      | 3        |       |        |
| 745    |               |                     |        |                                                                                                    | A CONTRACTOR OF THE |        | Lapače feromónové | 7                                         |               |       | 2      | 5        | 0,00  |        |
| 745    | Porast        | 745 (               | 2 1    | KL H Me                                                                                                    | s. 5 Rok 20         | 015    | Insekticidy       |                                           | 12,40         | 10,50 |        |          | 0,00  |        |
| 745    |               |                     |        |                                                                                                    |                     |        | Insekticidy       |                                           | 12,30         | 4,50  |        |          | 0,00  |        |
| 745    | Drevina       | SM S                | mrek   | obyčajný                                                                                                    |                     |        | Fungicidy         |                                           | 12,60         | 10,00 |        |          | 0,00  |        |
| 745    | õ. e tr       |                     |        | a service of the service of the serv | D DĂ La             |        | Herbicidy         |                                           | 5,00          |       |        |          | 0,00  |        |
| 745    | Skodiivy cir  | niter Ly            | cozrut | smrekovy                                                                                                    | PC. la              | ipaca  | Herbicidy         |                                           | 5,50          |       |        |          | 0,00  |        |
| 745    | Opatrenie     | La                  | páky   |                                                                                                    | - (                 | D      | Rodenticidy       |                                           | 5,60          |       |        |          | 0,00  |        |
| 745    |               |                     |        |                                                                                                    |                     |        | Rodenticidy       |                                           | 5,60          |       |        |          | 0,00  |        |
| 745    | Stupeň nap    | padnutia            | 0 S    | labo 🔿 Stredne 🤇                                                                                                    | ) Silno             |        | Odkôrňovanie      |                                           |               | 12,80 |        |          | 0,00  |        |
| 745    |               |                     | -      |                                                                                                    |                     |        | Odkômovanie       |                                           |               | 8,90  |        |          | 0,00  |        |
| 745    | Możstvo       | 10 k                | s      | 0,00 m3 0,0                                                                                                    | 00 ha               |        | Pálenie           |                                           | 7,90          |       |        |          | 0,00  |        |
| 745    |               |                     |        | omron obyodjiny                                                                                                    |                     | .,     | Pálenie           |                                           | 10,60         |       |        |          | 0,00  |        |

Princíp evidencie je podobný ako u predchádzajúcich lesných evidencii. Po stlačení tlačidla *Pridať* sa otvorí nové okno, kde zadáme mesiac vykonaného opatrenia, vyberieme z predpripravených zoznamom porast, drevinu, škodlivý činiteľ a opatrenie. Potom zadáme ostatné údaje v závislosti na vybraných činnostiach. Záznam môžeme uložiť prípadne, prípadne môžeme stačiť Uloženie s kópiou, ktorý vytvorí nový záznam a prekopíruje potrebné údaje z naposledy uloženého záznamu.

Táto tabuľka slúži aj na evidenciu lapačov a lapákov a ich následné vyhodnocovanie.

#### B ) Poškodenie evidované v hektároch (Poškodenie)

- C) Škodlivé činitele v lesných škôlkach (Škôlky)
- D) Požiare na lesných pozemkoch (Požiare)

#### E ) Lesotechnické meliorácie (Meliorácie)

Podobne evidujeme aj ostatné činnosti z oblasti ochrany. Od ostatných sa odlišuje iba *tab. C, E,* kde neevidujeme porasty.

#### Evidencia v porastovej karte

Ako posledná je v evidencií Možnosť evidovať ťažbu, zalesňovanie a ostatnú pestovnú činnosť ako keby v Porastovej karte. Pri tejto voľbe najskôr vyberiete, pre ktorý porast chcete evidovať a následne už pracujete len s týmto porastom.

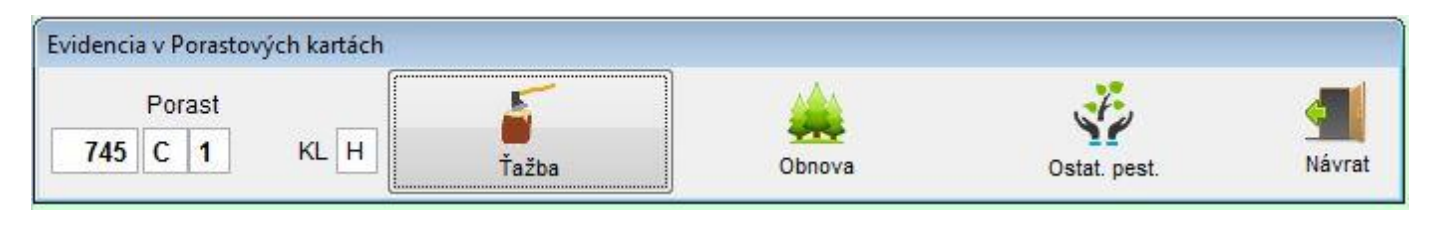

## Vo všetkých evidenciách môžete použiť klávesové skratky:

klávesa INS na vkladanie nového záznamu klávesa ENTER pre editáciu / upravenie záznamu klávesa DEL pre zmazanie záznamu klávesy PgUp/PgDown pre listovanie v zoznamoch

#### Prehľad podľa rokov spracovania:

Vo všetkých lesných evidenciách pracujete v aktuálne nastavenom pracovnom roku. Máte ale samozrejme možnosť si prehliadať záznamy ostatných rokov. Záznamy sú iba načítanie, nie na editáciu.

| Aktuá                   | Iny pracovný               | rok:     | 2015   | 4      |
|-------------------------|----------------------------|----------|--------|--------|
| 🔽 Zo                    | braziť iné <mark>ro</mark> | ky ? 🛛 🛛 | 015    | Návrat |
| Drevina                 | ks                         | ha       | Spôsob |        |
| Dub <mark>z</mark> imný | 100                        | 0,01     | Sadba  |        |
| Powerk aburðarierú      | 500                        | 0.24     | Cadha  |        |

## F. Prehľady

|                 |            | 10 |                             |                   |         |    |        |       |          |          |        |       |        |            |    |
|-----------------|------------|----|-----------------------------|-------------------|---------|----|--------|-------|----------|----------|--------|-------|--------|------------|----|
| Zobra:<br>poras | ziť<br>sty | C  | ) Iba vyťaže<br>) Všetky po | ené por<br>prasty | asty    |    |        |       |          |          |        |       |        | Sala Návra | at |
| -               |            |    | Pr                          | edpis -           | ťažba   |    |        |       | Vyťažené | <b>1</b> |        |       |        |            |    |
| Poras           | ST         |    | Obnovr                      | iá                | Výchovr | iá | Úmysel | ná    | Náhodná  |          | Spolu  |       | Ost    | tava       |    |
| Porast (        | CP         | PS | Plocha                      | m3                | Plocha  | m3 | Plocha | m3    | Plocha   | m3       | Plocha | m3    | Plocha | m3         |    |
| 746             | A          | 1  | 1,01                        | 450               |         |    |        |       |          | 5,36     |        | 5,36  | 1,01   | 444,64     |    |
| 748             | A          | 1  | 1,81                        | 960               | - 1     |    |        |       |          | 7,25     |        | 7,25  | 1,81   | 952,75     | 1  |
| 845             | в          | 1  | 1,03                        | 350               |         |    |        | 16,68 |          | 5,07     |        | 21,75 | 1,03   | 328,25     |    |
| 845             | D          | 2  |                             |                   | 0,23    | 3  |        |       |          | 0,64     |        | 0,64  | 0,23   | 2,36       |    |
| 846             | в          | 2  |                             |                   | 6,17    | 70 |        | 3,20  |          | 6,40     |        | 9,60  | 6,17   | 60,40      |    |
| 846             | С          |    |                             |                   | 1,00    | 30 |        |       |          | 1,28     |        | 1,28  | 1,00   | 28,72      |    |
| 846             | D          |    |                             |                   | 0,90    | 20 | 0,10   | 3,24  |          |          | 0,10   | 3,24  | 0,80   | 16,76      |    |
| 846             | E          |    |                             |                   |         |    |        |       |          | 3,54     |        | 3,54  |        | -3,54      |    |
| 057             | C          | 1  | 1,91                        | 330               |         |    |        | 94,60 |          | 5,08     |        | 99,68 | 1,91   | 230,32     |    |

#### Bilancia ťažby

Táto bilancia slúži pre OLH na rýchlu kontrolu možností ťažby či preťaženia v jednotlivých JPRL.

#### Bilancia holín

Tiež táto bilancia slúži na rýchlu kontrolu stavu holín a zalesňovania.

Od verzie **2.5.75** bola pridaná možnosť evidencie opakovaných holín. Pri jej aktivácii v nastaveniach aplikácie pribudnú aj výkony *Prírastok opakovanej holiny* a **Počiatočný stav opak. holiny**. Software bude tieto údaje používať pri bilancii holín.

| Pora   | ast |    | Príra    | astky     |       | ÚĽ    | iytky        |       | Návra        |
|--------|-----|----|----------|-----------|-------|-------|--------------|-------|--------------|
| Dielec | CP  | PS | Poč.stav | Prírastok | Sadba | Sejba | Prirodz.zml. | Spolu | Konečný stav |
| 746    | A   | 1  | 0,25     |           |       |       |              |       | 0,25         |
| 845    | в   | 1  |          | 0,15      |       |       |              |       | 0,15         |
| 857    | С   | 1  | 1,00     |           | 1     |       |              | 1,00  | 0,00         |
| 007    | U U |    | 1,00     |           |       |       |              | 1,00  | 0,00         |
|        |     |    |          |           |       |       |              |       |              |

Verzia bez modulu opakované holiny.

| Bilancia h | olín / z | alesňovania  |           |       |       |             |       |              |          |           |       |       |             |       |              |   |
|------------|----------|--------------|-----------|-------|-------|-------------|-------|--------------|----------|-----------|-------|-------|-------------|-------|--------------|---|
| 🔳 Aj vl    | astné v  | ýkony zalesi | ňovania   |       |       |             |       |              |          |           |       |       |             |       |              |   |
|            |          |              |           |       | Prv   | é           |       |              |          |           | O     | oakov | ané         |       | Návrat       |   |
| Die        | ec       | Príra        | astky     |       | Ú     | bytky       |       |              | Príra    | astky     |       | Ú     | bytky       |       |              |   |
|            |          | 13,48        | 26,07     | 8,49  |       |             | 8,49  | 31,06        | 2,00     | 2,00      | 0,30  |       |             | 0,30  | 3,70         |   |
| Dielec C   | P PS     | Poč.stav     | Prírastok | Sadba | Sejba | Prirodz.zml | Spolu | Konečný stav | Poč.stav | Prírastok | Sadba | Sejba | Prirodz.zml | Spolu | Konečný stav | * |
| 2999       | 1        |              | 0,46      | 0,40  |       |             | 0,40  | 0,06         | 2,00     | 2,00      | 0,30  |       |             | 0,30  | 3,70         |   |
| 3000       | 1        | 0,55         |           |       |       |             |       | 0,55         |          |           |       |       |             |       |              |   |
| 3002 A     | 1        | -0,28        | 0,53      |       |       |             |       | 0,25         |          |           |       |       |             |       |              |   |
| 3002 E     | 3        |              | 0,04      |       |       |             |       | 0,04         |          |           |       |       |             |       |              |   |
| 3004       | 1        | -0,08        |           |       |       |             |       | -0,08        |          |           |       |       |             |       |              |   |
| 3009 A     | 1        |              | 0,06      |       |       |             |       | 0,06         |          |           |       |       |             |       |              |   |
| 3011       |          |              | 11,50     |       |       |             |       | 11,50        |          |           |       |       |             |       |              |   |
| 2018       | 1        | 0.35         | 0.51      |       |       |             |       | 0.86         |          |           |       |       |             |       |              |   |

Verzia s modulom opakované holiny

#### Bilancia uhadzovania haluziny

| E | liancia ul             | hadz                   | ovania                | a halu    | ziny             |                  |        |            |   |
|---|------------------------|------------------------|-----------------------|-----------|------------------|------------------|--------|------------|---|
|   | ● Aktuá Od za O v rozs | lny ro<br>čiatk<br>ahu | ok<br>tu dec<br>rokov | énia<br>/ | z plochy na zels | ň. 🔘 z plochy na | uhadz. | -<br>Návra | t |
|   | Porast                 | СР                     | PS                    |           | Plocha vzniknutá | Plocha uhádzaná  |        | Ostáva     | * |
| • | 171                    | А                      | 1                     |           | 1,02             |                  |        | 1,02       |   |
|   | 171                    | В                      |                       |           | 0,20             |                  |        | 0,20       |   |
|   | 172                    | В                      | 1                     |           | 1,92             | 0,04             |        | 1,88       |   |
|   | 174                    | Α                      | 1                     |           | 0,02             |                  |        | 0,02       |   |
|   | 174                    | В                      |                       |           | 0,07             |                  |        | 0,07       |   |
|   | 208                    | С                      | 1                     |           | 1,89             | 1,89             |        |            |   |
|   | 209                    | В                      |                       |           | 1,02             |                  |        | 1,02       |   |
|   | 209                    | С                      | 1                     |           | 0,22             | 0,22             |        |            |   |
|   | 210                    | Α                      | 1                     |           | 0,75             |                  |        | 0,75       |   |
|   | 210                    | С                      | 1                     |           | 0,44             |                  |        | 0,44       | _ |
|   |                        |                        |                       |           |                  |                  |        |            |   |
|   |                        |                        |                       |           |                  |                  |        |            | Ŧ |

Od verzie 2.6.01 bola pridaná bilancia uhadzovania haluziny slúži na rýchlu kontrolu stavu uhadzovania haluziny. Ako počiatočné stavy sa berú z evidencie ťažby pre daný rok súčty plôch na zalesnenie pre daný porast. Z tejto plochy odčitujeme z evidencie ostatnej pestovnej činnosti – výkon – uhadzovanie haluziny pre daný porast. Bol vytvorený modul pre rýchle zobrazenie zostatkov pre dané porasty podobne ako bilancia ťažby alebo zalesňovania a zároveň aj tlačová zostava. Od verzie 3.0.11 bola pridaná možnosť vybrať si či chcete porovnávať vzniknutú plochu z plochy na zalesňovanie

alebo z plochy na uhadzovanie.

## G. Tlačové zostavy

Tlačové zostavy sú rozdelené do skupín podľa ich účelu.

| Lesná <u>e</u> videncia | P <u>r</u> ehľady | <u>T</u> lačové zostavy | Zoznam porastov | Čí <u>s</u> elníky | <u>N</u> ástroje | Pomoc | Koniec |
|-------------------------|-------------------|-------------------------|-----------------|--------------------|------------------|-------|--------|
|                         |                   | Porastové kar           | ty              |                    |                  |       |        |
|                         |                   | Ročná eviden            | cia výkonov     |                    |                  |       |        |
|                         |                   | Ročná eviden            | cia ochrany     |                    |                  |       |        |
|                         |                   | Bilancie                | • •             |                    |                  |       |        |
|                         |                   | Porasty - PSL           | . • • • •       |                    |                  |       |        |
|                         |                   | Prehľadové zo           | ostavy 🕨        |                    |                  |       |        |

Základné tlačové zostavy sú Porastové karty, Ročná evidencia výkonov a Ročná evidencia ochrany. Sú to evidencie nastavené podľa vyhlášky 297/2011 Z. z. o lesnej hospodárskej evidencii, ktoré sa odosielajú na príslušný Okresný úrad. Môžu sa vytlačiť prípadne uložiť do PDF formátu.

#### Porastové karty

Po vybratí tlače porastových kariet software zobrazí zoznam s porastami a dovolí vám označiť porasty pre ktoré

|        | 5     |    |    |    |        |                  | F        | ,         |       |        |              |    |        |
|--------|-------|----|----|----|--------|------------------|----------|-----------|-------|--------|--------------|----|--------|
| i      | fažba |    |    |    | Obnova | a                | Ostat. p | est.      |       |        |              |    | Návrat |
| Porast | CP    | PS | ET | KL | Výmera | Ťaž. obn. plocha | Ťaž. vý  | Tlač pora | stový | ch kar | riet         |    |        |
| 745    | С     | 1  | 1  | Н  | 1,94   | 0,97             | 1        |           |       |        |              |    |        |
| 745    | С     | 2  |    | н  | 0,12   | 0,00             |          | b         | d     |        | 人            |    | A      |
| 746    | A     | 1  | 1  | H  | 1,66   | 0,83             | Ľ.       | 130       |       |        | PDF          |    | -      |
| 746    | А     | 2  |    | н  | 1,58   | 0,00             |          | Náhľad    | Tlači | ť D    | D PDF        |    | Obnov  |
| 748    | A     | 1  | 1  | Н  | 2,93   | 1,46             | U        | 1 -       |       | 122    | 1 17 12 22 1 |    | 1.4    |
| 748    | A     | 2  |    | н  | 0,62   | 0,00             |          | Poras     | t CP  | PS     | ET           | KL | Výmera |
| 756    |       |    |    | 0  | 9.01   | 0.00             |          | 74        | 5 C   | 1      | 1            | H  | 1.94   |

chcete porastovú kartu vytlačiť.

V stĺpcoch *Ťaž. Obn. Ost.* Možno vidieť koľko záznamov máte v danej evidencií. Ak chcete vybrať všetky porasty všetkých

stlačte zaškrtávacie políčko vpravo hore nad stĺpcom

zaškrtávacích políčok kliknete na zaškrt. tlačidlo tak sa označia alebo odznačia všetky záznamy porastov (dielcov). Ak nevyberiete žiaden porast vytlačí sa ten na ktorom stojí kurzor. Po stlačení tlačidla druhu porastovej karty (Ťažba, Obnova, Ostat. Pest) sa tlačidlo zmení a môžete si vybrať čo chcete s tlačovou zostavou urobiť. Môžete si len vytvoriť *Náhľad*, priamo ju *Tlačiť* na predvolenú tlačiareň, alebo priamo vytvoriť *PDF* súbor s možnosťou jeho náhľadu. Pre prezeranie PDF súboru odporúčame mať nainštalovaný Adobe Reader alebo alternatívne prehliadače ako napr. PDF-XChange. Tlačidlom *ESC* na klávesnici alebo kliknutím pravým tlačidlom myši na ktorékoľvek s tlačidiel *Náhľad, Tlačiť, PDF* sa vrátime naspäť bez vykonania žiadnej akcie. V poraste, kde nie je žiaden záznam vám tlač nezobrazí. Od verzie 4 boli zmenené výstupy podľa poslednej legislatívy 2021.

#### Ročná evidencia výkonov

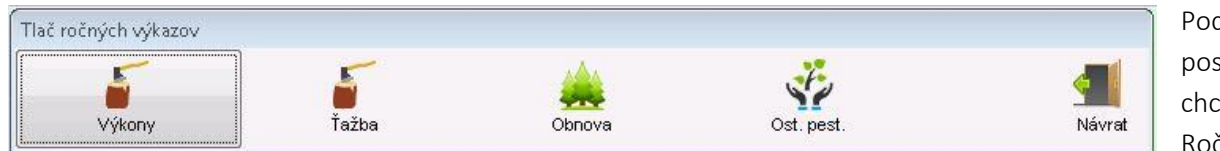

Podobne postupujete ak chcete vytlačiť Ročnú evidenciu

výkonov (Tlač ročných výkazov). Pri týchto zostavách sa samozrejme už nezobrazuje zoznam porastov. Forma týchto zostáv je taktiež zosúladená s vyhláškou 297/2011 Z. z.

| EVID | NCL    | A Ť A                       | ŽBY       | DRE\                       | /A A                  | PLOC                                   | HY NA          | OBNO\        | /U LES/                | A V POF         | ASTO               | н                 |           |           |               |              |              |              | к             | PSL SL             | .114           |                   |                  |         | Kateg          | ória lesa | a: Hosp      | odársky      |
|------|--------|-----------------------------|-----------|----------------------------|-----------------------|----------------------------------------|----------------|--------------|------------------------|-----------------|--------------------|-------------------|-----------|-----------|---------------|--------------|--------------|--------------|---------------|--------------------|----------------|-------------------|------------------|---------|----------------|-----------|--------------|--------------|
| DIEL | EC     | ČР                          | PS        |                            |                       | LES                                    | NÝ CEL         | ОК           |                        |                 |                    |                   | OB        | HOSPO     | DARO          | /ateľ i      | ESA          |              |               |                    |                |                   | VLAST            | NÍCKY C | ELOK           |           |              | PLATNOSŤ PSL |
| 74   | 5      | С                           | 1         |                            |                       |                                        | Prečín         |              |                        |                 | Urb                | árske sp          | oločenst  | vo, poze  | emkové s      | poločen      | stvo Pov     | važská T     | eplá          |                    |                | US                | -PS P            | ovažsk  | á Tep          | lá        |              | 2013-2022    |
|      |        | 5                           |           |                            |                       |                                        |                |              |                        |                 |                    |                   |           |           | [             | DREVIN       | Y            |              |               |                    |                |                   |                  |         | Ploc           | ha na o   | bnovu        |              |
| Rok  | fesiac | znik dôvodu na náhodnú ťažb | ruh tažby | lospodársky spôsob a forma | ričina náhodnej ťažby | <ul> <li>Prebierková plocha</li> </ul> | Smrek obyčajný | Jedi'a biela | Borovica lesná (sosna) | Borovica čierna | Dugláska tisolistá | Smrekovec opadavý | Dub zimný | Buk lesný | Hrab obyčajný | Brest horský | Javor horský | Jaseň štíhly | Jelša lepkavá | Breza bradavičnatá | Lipa malolistá | Ostatné ihličnaté | Ostatné listnaté | Spolu   | Pričina vzniku | Celkom    | Ztoho Holina | Poznámka     |
|      | -      | ~                           |           | -                          | •                     | na                                     |                |              |                        |                 |                    |                   |           |           | nio nruo      | any bez      | kory pri     | pni          |               |                    |                |                   |                  |         |                | ha        | ha           |              |
| 1    | 2      | 3                           | 4         | 5                          | 6                     | 7                                      | 8              | 9            | 10                     | 11              | 12                 | 13                | 14        | 15        | 16            | 17           | 18           | 19           | 20            | 21                 | 22             | 23                | 24               | 25      | 26             | 27        | 28           | 29           |
| 2013 | 7      | VT                          |           |                            |                       |                                        |                |              |                        |                 |                    |                   |           | 2,16      |               |              |              |              |               |                    |                |                   |                  | 2,16    |                |           |              |              |
| 2013 | 7      |                             | NV        |                            | VT                    |                                        |                |              |                        |                 |                    |                   |           | 2,16      |               |              |              |              |               |                    |                |                   |                  | 2,16    |                |           |              |              |
| 2013 | 11     | LS                          |           |                            |                       |                                        | 1,92           |              |                        |                 |                    |                   |           |           |               |              |              |              |               |                    |                |                   |                  | 1,92    |                |           |              |              |
| 2013 | 11     |                             | NV        |                            | LS                    |                                        | 1,92           |              |                        |                 |                    |                   |           |           |               |              |              |              |               |                    |                |                   |                  | 1,92    |                |           |              |              |
| 2015 | 2      | VT                          |           |                            |                       |                                        |                | 10,00        |                        |                 |                    |                   |           |           |               |              |              |              |               |                    |                |                   |                  | 10,00   |                |           |              |              |
| 2015 | 2      | VT                          | 1         |                            |                       |                                        | 40,00          |              |                        |                 |                    |                   |           |           |               |              |              |              |               |                    |                |                   |                  | 40,00   |                |           |              |              |
|      |        |                             |           |                            |                       |                                        |                |              |                        |                 |                    |                   | Do        |           | o ci          | 144          |              | tlač         | <b>`</b>      |                    |                |                   |                  |         |                |           |              |              |

Pozrite si ukážku tlače.

Na ukážke vidieť že z drevín je zobrazených len 16 druhov a ostatné dreviny sú v ostatných. V číselníkoch drevín si môžete nastaviť ktoré dreviny sú pre váš región hlavné a ktoré budú ostatné. Bližšie info bude v kapitole nižšie -*Číselníky*. Podobne sú koncipované a j ostatné tlačové zostavy s drevinami. Od verzie 4 boli zmenené výstupy podľa poslednej legislatívy 2021.

#### Ročná evidencia ochrany

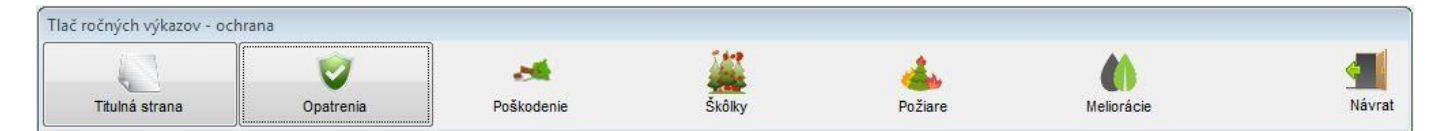

Ako vidieť na obrázku tlačové zostavy všetkých evidencií sú rozdelené aby bolo možné vytlačiť zostavy aj oddelene.

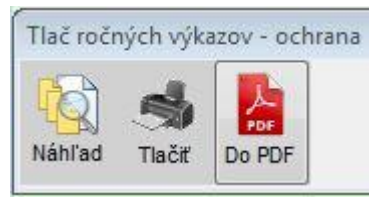

Po kliknutí na tlačidlo sa toto opäť zmení sa tlačidlo zmení a môžete si vybrať čo chcete s tlačovou zostavou urobiť. Môžete si len vytvoriť *Náhľad*, priamo ju *Tlačiť* na predvolenú tlačiareň, alebo priamo vytvoriť *PDF* súbor s možnosťou jeho náhľadu. Forma týchto zostáv je taktiež zosúladená s vyhláškou 297/2011 Z. z.

| 1000 00000          |         |       |              |       |             |                             |                 | Vykona | né ochran | né a obran | né opatre | nia    |        |          |          |              |    |        |
|---------------------|---------|-------|--------------|-------|-------------|-----------------------------|-----------------|--------|-----------|------------|-----------|--------|--------|----------|----------|--------------|----|--------|
| Skodlivý<br>činiteľ | Drevina | La    | apáky nalete | né    | Fer<br>- ce | romónové la<br>elosezónny ( | ipače<br>odchyt | Insek  | ticídv    | Fund       | Fungicídy | Herbi- | Roden- | Odkôrňo- | Pálenie  | Slovný popis | ti | ,množ- |
|                     |         | Slabo | Stredne      | Silno | Slabý       | Stredný                     | Silný           |        |           |            | ,         | cídy   | cídy   | vanie    | i dioino |              |    | stvo   |
| (skr.)              | (skr.)  | ks    | ks           | ks    | ks          | ks                          | ks              | m3     | ha        | m3         | ha        | ha     | ha     | m3       | ha       |              | ·  | 1      |
| LJ                  | JD      | l     |              |       |             | 7,00                        |                 |        |           |            |           | 1      |        |          |          |              |    | 1      |
| LS                  | BC      |       |              |       |             | 3,00                        |                 |        |           |            |           |        |        |          |          |              |    |        |

Samozrejme má software množstvo ďalších prehľadových tlačových zostáv a tlačových zostáv bilancií.

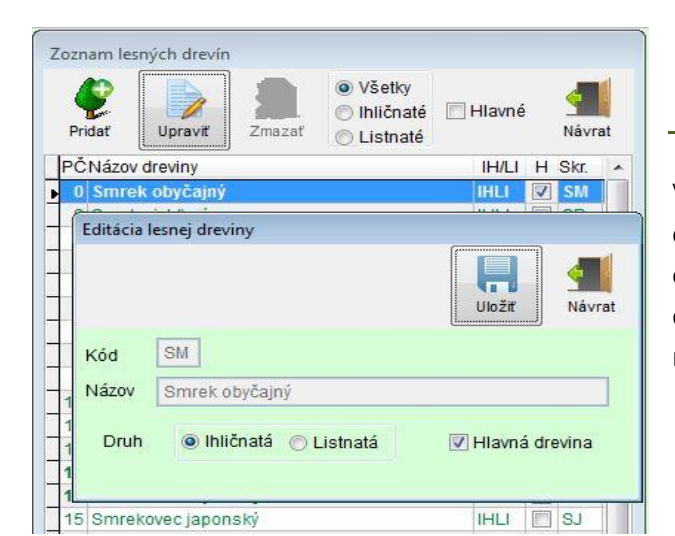

# H. Číselníky

V aplikácii LHE máte možnosť pridávať a meniť si položky číselníkov drevín, formy ťažby, druhu ťažby, škodlivých činiteľov, a výkonov zalesňovania a ostatnej pestovnej činnosti. Niektoré číselníky sú nastavené tak aby nebolo niektoré položky možné upravovať. Je to z dôvodu že sú dané vyhláškou alebo sú na ne naviazané výpočty, tlačové zostavy alebo prehľady.

Všetky číselníky sú už predpripravené takže pri bežnom používaní software nie je potrebné v nich nič meniť.

Ako bolo popísané v kapitole *Ročná evidencia výkonov* môžete si určiť v číselníku *Drevín*, ktoré sú pre Vás hlavné a ktoré vedľajšie. Ako vidieť z obrázka môžete si filtrovať dreviny podľa kritérií pre rýchlejšiu orientáciu a nájdenie dreviny, ktorú chcete editovať.

Niektoré číselníky majú nastavený aj počet položiek v číselníku, takže nemožno pridávať položky pomocou tlačidla *Pridať*.

| Číselr                     | ník užívateľov software                                                                |                     |         |          |
|----------------------------|----------------------------------------------------------------------------------------|---------------------|---------|----------|
| 2                          | 🗎 🍺 📓                                                                                  |                     |         |          |
| Prie                       | Upraviť užívateľa                                                                      |                     |         |          |
| Prie<br>▶Piz<br>Kla<br>Bei | <ul> <li>Užívateľ je Administrátor</li> <li>Užívateľ má povolené všetky sub</li> </ul> | jekty na prezeranie | Uloži   | t Návrat |
| Ho                         | Priezvisko                                                                             | Meno                |         | Titul    |
| -                          | HT1 101                                                                                |                     |         | Ing.     |
|                            | Adresa                                                                                 |                     |         | PSČ      |
| _                          | tre                                                                                    |                     |         |          |
| -                          | Mesto                                                                                  | Narodený            | Číslo ( | OP       |
|                            |                                                                                        | · · · •             |         |          |
|                            |                                                                                        |                     |         |          |
| -                          | Login miro Heslo                                                                       | ° m                 |         | -        |
|                            |                                                                                        |                     |         |          |

### Číselník užívateľov

Posledným číselníkom je zoznam užívateľov software LHE. Môžete v ňom editovať zoznam užívateľov programu ak ste si nastavili v *nastaveniach aplikácie* že chcete *Aktivovať prihlásenie*. Software je takto predpripravený na to, že v budúcnosti bude možné podľa priania zákazníka doprogramovať aké role bude môcť prihlásený užívateľ vykonávať. Môžete užívateľovi nastaviť rolu Admin ktorý môže vykonávať všetky operácie. Od verzie 2.6.60 je podľa prihláseného užívateľa možné určiť akých obhospodarovateľov môže naďalej spracovávať a exportovať/importovať. Prideľovať užívateľa

k obhospodarovateľovi môže iba administrátor aplikácie.

Od verzie 2.6.96 bola pridaná funkcionalita užívateľa, ktorý môže prehliadať všetky subjekty bez možnosti editácie či

| 🙀 Výber subjektu/obhospodarovateľa lesa a pracovného decé | nia 🗖       |         |
|-----------------------------------------------------------|-------------|---------|
|                                                           |             |         |
|                                                           | Zmeniť      | Návrat  |
| Vyberte subjekt / obhospodarovateľa lesa z celkového počt | u 61        |         |
| Pozemkové spoločenstvo Urbár Stará Bystrica, p.s.         |             | -       |
|                                                           |             |         |
| Vyberte decénium v ktorom chcete pracovať                 | 2010 - 2019 | SL024 - |
|                                                           |             |         |

už na hlavnom počítači alebo podriadenom. Zároveň bola pridaná možnosť multi-užívateľského režimu na jednom PC. Ak teda nastavíte užívateľa ako "Prezerača" bude môcť okrem svojich pridelených obhospodarovateľov prepínaj vo výbere subjektov aj ostatných čo nemá pridelených ale bez možnosti editácie.

### I. Nástroje

Ďalšou položkou hlavného menu je *"Nástroje"*. Umožňuje vykonávať niektoré úkony, ktoré slúžia na všeobecnú prácu s dátami aplikácie.

#### Nastavenie aplikácie

Prvé tri položky v menu Nástroje sa týkajú nastavenia aplikácie a boli popísané v Kapitole C. Nastavenie.

#### Údržba databáz

Používa sa na odstránenie prípadných chýb po nekorektnom vypnutí PC, počas spustenej aplikácie *"LHE"*. Systém preindexuje tabuľky a vykoná potrebné opravy databázy.

#### Prechod na ďalší rok

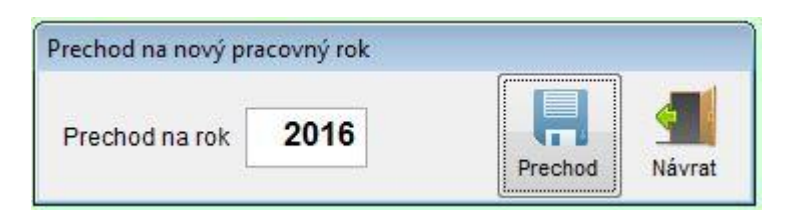

zabudnutiu na holinu a tým porušeniu zákona.

#### Záloha a obnova dát

Zálohovací menežér Adresár so zálohami / Zoznam záloh d: d:\software\lovec\zaloha\ zaloha dat 15-12-2014 14-05-28.zip Obnova Návrat

Po zaevidovaní údajov v obnove lesa (zalesňovaní) a skontrolovaní bilancie holín na konci bežného roka môžeme vykonať prechod na nasledujúci rok. Výsledok bude taký, že holiny ktoré nemáte zalesnené budú automaticky zaevidované ako počiatočný stav holín k 1.1.nasledujúceho roka. Tým sa vyhnete náhodnému

Pomocou jednoduchého zálohovacieho manažéra sa dá zálohovať aktuálny stav všetkých databáz z daného okamžiku a kedykoľvek sa vrátiť do tohto stavu vybraním zo zoznamu záložných archívov a stlačením tlačidla **"Obnoviť"**. Táto možnosť slúži práve na ochranu dát pred poškodením. Odporúčam vykonať zálohu dát ihneď po zaevidovaní väčšieho počtu záznamov. Ďalšou možnosťou je takto prenášať údaje z jedného počítača iný v prípade že máte aplikáciu nainštalovanú na viacerých počítačoch. V poslednom rade je to možnosť si odložiť aktuálny stav dát keď sa chcete k nemu v budúcnosti vrátiť.

POZOR NA TENTO SPÔSOB ZÁLOHOVANIA - ZÁLOHUJÚ A HLAVNE OBNOVUJÚ SA DÁTA VŠETKYCH OBHOSPODAROVATEĽOV LESA, KTORÉ STE VYTVORILI, NIELEN TEN KTORÝ JE AKTUÁLNE NASTAVENÝ A NASTAVENIA CELEJ APLIKÁCIE !!!

#### Vymazanie databáz aktuálneho užívateľa

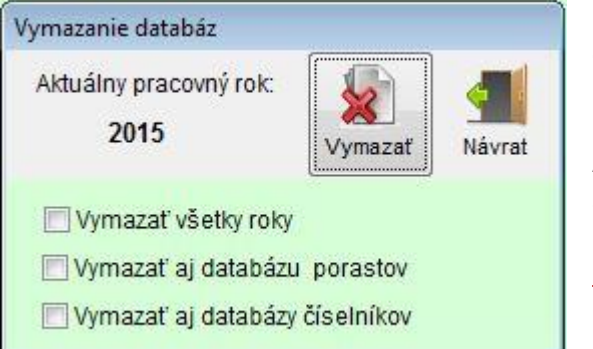

Na vymazanie všetkých záznamov databáz aktuálneho obhospodarovateľa slúži voľba *"Vymazanie databáz aktuálneho užívateľa"*.

Ako vidieť z obrázka, môžete si zvoliť čo ešte okrem databáz evidencií chcete vymazať.

POZOR, TÁTO VOĽBA JE NEVRATNÁ !!!

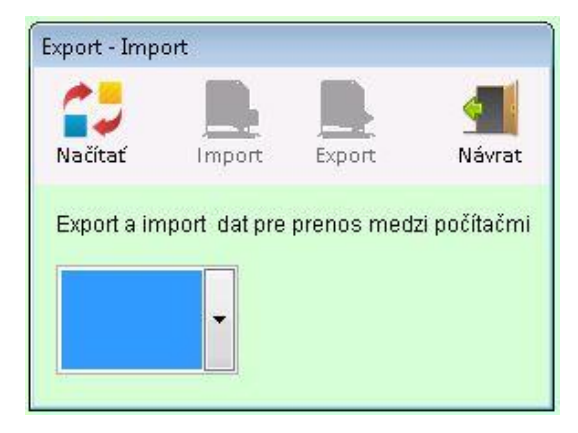

#### Export – Import

Od

Nástroj slúži na rýchly prenos dát medzi dvoma nainštalovanými počítačmi tej istej licencie na používanie aplikácie LHE.

#### POZOR TREBA MAŤ LICENCIU PRE VIAC POČÍTAČOV !

Ide o zjednodušenie operácie, keďže túto istú úlohu môže splniť aj nástroj *Záloha a obnova dát*. Tu požívate priamo USB úložisko.

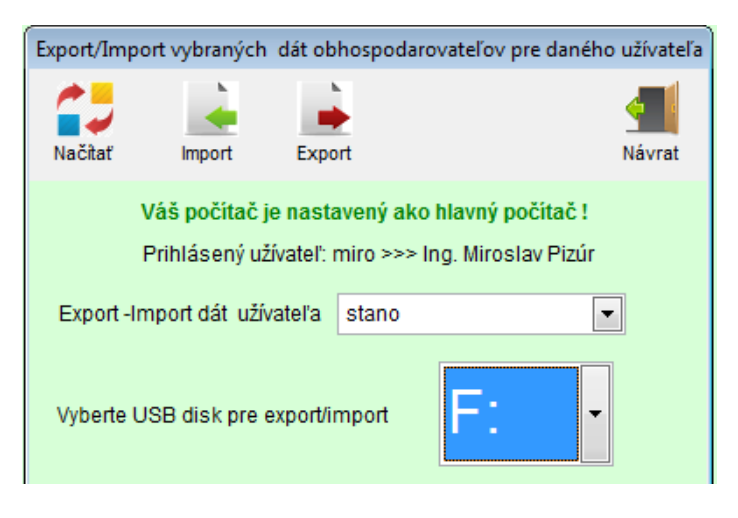

verzie 2.6.60 je pri nastavenom multi-užívateľskom prostredí brané do úvahy, ktorý užívateľ je na ktorom počítači prihlásený a podľa toho prebieha export a import dát. Pri exporte z hlavného počítača na podriadený sú okrem dát povolených subjektov exportované aj spoločné číselníky a nastavenia aplikácie aby sa preniesli na podriadený počítač. Zároveň sú zablokovaný obhospodarovatelia daného užívateľa aby nedošlo k náhodnému prepísaniu dát.

#### Import porastov obhospodarovateľa lesa

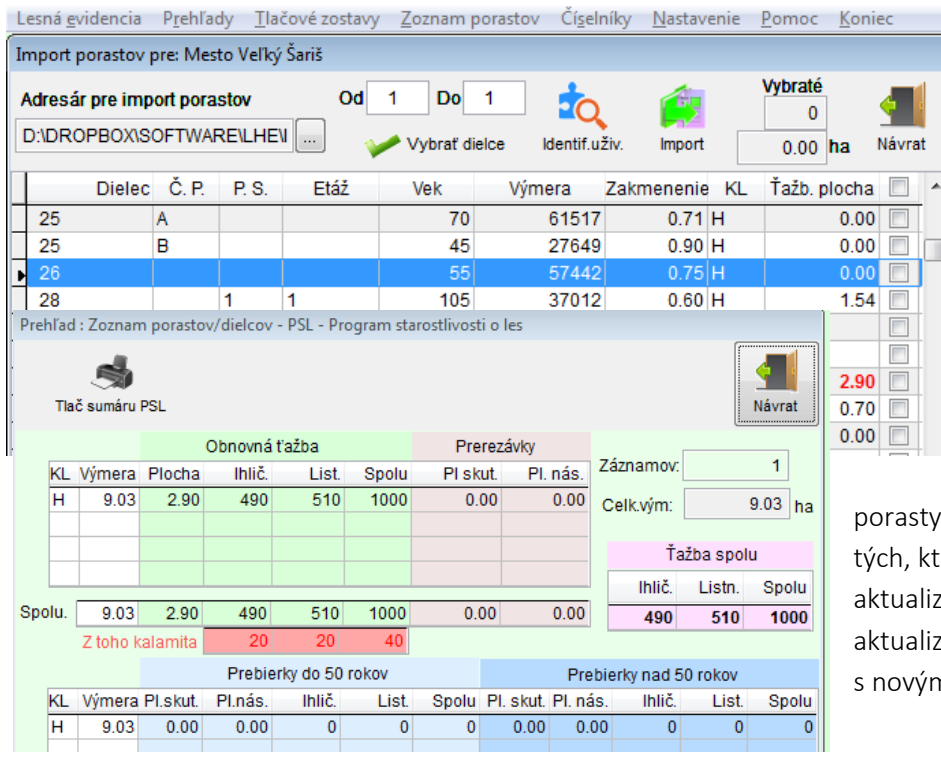

Položka menu bola popísaná v kapitole *D. Zoznam porastov PSL*.

Od Verzie 1.3.20 bol upravený modul *ImortPSL. –* Po zmene modulu pre import dielcov/porastov do databázy PSL budú importované aj údaje kalamity z predchádzajúceho decénia ako úlohy ktoré sa musia vykonať v aktuálnom decéniu. Pri importe sa rozlišujú údaje

porasty, ktoré sú nové a treba ich pridať od tých, ktoré už máte importované a treba len aktualizovať hodnoty obnovnej ťažby. Po aktualizácií dát už software ďalej počíta s novým plánom obnovnej ťažby.

Máte možnosť vidieť už pri importe, ktoré porasty už máte v evidencií. Sú zvýraznené červenou farbou.

Rovnako v prehľade PSL máte možnosť skontrolovať plánovanú obnovnú ťažbu aj s kalamitou.

| Evidenci   | a Súhlasov | / na ťa  | ažbu o | dreva    | 3         |             |                      |                        |             |             |       |             |        |      |                 |      |
|------------|------------|----------|--------|----------|-----------|-------------|----------------------|------------------------|-------------|-------------|-------|-------------|--------|------|-----------------|------|
| Pridať     | Uprav      | 2<br>vit | Zma    | o<br>zať |           | Ak          | tuálny p<br>Zobrazi  | iracovný<br>iť iné rol | rok:<br>cy? | 2010        |       |             | Mávrat |      |                 |      |
| Číslo      | Dátum      | P        | Platno | sť       | Diele     | c CP PS     |                      | Právnic                | ká oso      | ba          | Fy    | zická osol  | a 🔺    | 1    |                 |      |
| <u>)</u> 1 | 31.12.201  | 0 19     | .08.20 | 016      | 33        | 32 A 1      | Fero p               | rav                    |             |             | Janko | ) Hruška d  | asasa  |      |                 |      |
| -          | Zozna      | m pol    | ložiek | súhl     | lasu na t | ťažbu č:    | 1                    |                        |             |             |       |             |        |      |                 |      |
|            | Prida      | ať       | Kó     | pia      | Upr       | ravit Zm    | <b>&amp;</b><br>azať | S                      | úhlas       | na ťažbu (  | č:    | 1           |        |      | Ulož            | źiť  |
| -          | _          | Dátu     | m vyo  | dania    | a         | Pra         | ávnická              | osoba                  | Fero        | prav        |       |             |        | IČC  | 455465          | 66   |
|            |            | 31.1     | 2.201  | 0        | •         |             | Evzická              | osoba                  | Janko       | Hruška d    | asasa | Isa         |        | PSČ  | 01701           |      |
| -          |            | Dátu     | m pla  | tnos     | sti       |             | удска                | Vdroop                 | Dozla       | ot 0154/70  | <br>> |             | Masta  | Boy  | Puetrice or     |      |
| -          | -          | 19.0     | 8.201  | 6        | -         |             |                      | luiesa                 | RUZM        | 1912104/10  | •<br> |             | Westo  | FUV. | Dysuica a:      | 5 43 |
|            |            | 0.5      | Doly   |          |           | . <u>č</u>  |                      |                        |             |             |       | 20          |        | 21   | 1255.56         |      |
|            | Diele      |          | 1 I    |          | Jrun taz  | by Speci    | ікасіа               | Spo:<br>Biela          | SOD         | Drevina     | K     | menov<br>20 | Objem  | 8    | ocna<br>1255.5( |      |
| -          | 3332       | A        | 1      | 4        | VU        | Editácia zá | znamu p              | položky s              | úhlasi      | u na ťažbu  |       |             |        | 13   | 1200.0          |      |
|            |            |          |        |          |           |             |                      |                        | Uložiť      | Ulož+ko     | pia   | Avrat       |        |      |                 |      |
| -          | _          | _        |        | _        |           | Dielec      | 3332                 | A 1                    |             | KL H        |       |             |        |      |                 | +    |
|            |            |          |        |          |           | Druh ťažt   | w v                  | ýchovná                | úmvs        | elná        |       |             |        |      |                 |      |
| -          |            | _        |        | -        |           | Špecifikác  | v Li                 | ·                      | -           |             |       |             |        |      |                 | +    |
| -          |            |          |        |          |           | 0000000     |                      |                        |             |             |       |             |        |      |                 |      |
|            |            |          |        | _        |           | Spôsobv     | yznačer              | nia Bie                | ela         |             |       |             |        |      |                 | -    |
| -          | _          | _        |        |          |           | - vyznace   | na tazo              | a                      |             |             |       |             |        |      |                 | +    |
| -          | -1         |          |        |          |           | Lievina     | 5111                 | Ohiam                  |             | hiam m2     | Die   | be ba       |        |      |                 |      |
|            |            |          |        |          |           | 20          | ks                   | Objem                  | 12          | gen n3<br>8 | 10    | 255.56      |        |      |                 | 1    |
| _          |            | _        |        | _        |           | 20          |                      |                        | ·~ [        |             |       |             |        |      |                 | -    |

Od Verzie 1.3.10

V základnom menu evidencii vyberte *Súhlasy na ťažbu* pre prístup do Evidencie súhlasov na ťažbu dreva.

Po stlačení klávesy *INS* alebo tlačidla Pridať vložíte nový súhlas. Môžete uložiť údaje o dátume vydania, platnosti, a údaje o právnickej a fyzickej osobe. V ďalšom kroku pridávate jednotlivé záznamy súhlasu, teda dielcov kde vyberiete druh ťažby a špecifikáciu. Všetky položky sa pohodlne vyberajú pomocou vykazovacích zoznamov. Po pridaní dreviny a zadáte už len počet vyznačených kmeňov objem a prípadne plochu. Môžete použiť prepočet priestorových metrov na m3.

Po vytvorení všetkých záznamov súhlasu ho uložíte pomocou tlačidla Uložiť.

Súhlas/y vytlačíte po kliknutí zo základného menu Tlačové zostavy/ Súhlas na ťažbu. Máte možnosť vybrať si prípadne aj viac súhlasov na tlač.

Pre správne vytlačenie súhlasu je ešte potrebné uložiť do programu číslo osvedčenia OLH v nastavení aplikácie.

| Nastavenie           |             |                  |
|----------------------|-------------|------------------|
|                      |             | Uložiť Návrat    |
| Všeobecné            | OLH         | Obhospodarovateľ |
| Číslo osvedčenia OLH | 13-OLH/1995 |                  |

Tlačová zostava súhlasu je vytvorená podľa platnej legislatívy – Príloha č. 3 k vyhláške č 232/2006 Z. z.

| encia ťažby | / dreva  | Ка       |           |        |           | ~        |          |         |         | _           | 41                |       |
|-------------|----------|----------|-----------|--------|-----------|----------|----------|---------|---------|-------------|-------------------|-------|
| Úmyselná ť  | ažba -   | nový zá  | áznam     |        |           |          |          |         |         |             |                   |       |
|             |          |          |           |        | Bilan     | cia      |          | Uložiť  | Ulož    | +kopia      | 4<br>Návr         | at NŤ |
| Dielec      | 3002     | A        | 1         | Kateg  | ória lesa | н        |          | Me      | es. 11  | Rok         | 2017              |       |
| Drevina     |          |          |           |        |           |          | – Mnoż   | źstvo – |         | Pret        | bierkova<br>locha | á     |
| Druh ťažb   | y        | obnov    | ná úmys   | elná   |           | -        |          |         | Prm     |             |                   | ha    |
| Forma       |          | malop    | ološná p  | odrast | ová 🗖     | -        |          |         | m3      | Plo<br>zale | ocha na<br>sňovan | ie –  |
|             |          |          |           |        | _         |          |          |         |         |             |                   | ha    |
| Č. súhlas   | u / ov   |          |           |        |           | vybra    | tť súhla | asy     |         |             |                   |       |
| Pozn:       | V        | /berte s | súhlas/sú | ihlasy |           |          |          |         |         |             |                   |       |
|             |          |          |           |        | 🏏 Vyi     | brať     |          |         |         |             | O Náv             | /rat  |
|             |          | Súhlas   | Dátum     |        | Fizi      | cká osob | a        | F       | Právnio | cká oso     | ba                | •     |
|             | <b>Þ</b> | 17       | 16.07.2   | 017    | Vojtek    |          |          |         |         |             |                   |       |
|             |          | 22       | 30.07.2   | 017    | Vojtek    |          |          |         |         |             |                   |       |
|             |          |          |           |        |           | 1        |          |         |         |             | 1                 |       |

Od verzie 2.3.11 bola Doplnená možnosť zadávať prípadne vyberať (ak je taký súhlas, ktorý vyhovuje podmienkam) čísla súhlasov v evidencii Ťažby dreva. Evidencie sú potom vzájomne prepojené. Pri vytváraní záznamu úmyselnej ťažby kliknite na tlačidlo "vybrať súhlasy". Software ponúkne na výber všetky súhlasy, ktoré sú v Evidencií súhlasov pre daný dielec v aktuálnom roku. Môžete vybrať jeden alebo viac súhlasov a potvrdiť voľbou "Vybrať"

#### Sprievodné listy reprodukčného materiálu lesných drevín

|             |                             |             |              | ×             |                 |                   |                   |                    |                            |          |           |
|-------------|-----------------------------|-------------|--------------|---------------|-----------------|-------------------|-------------------|--------------------|----------------------------|----------|-----------|
| Evidencia S | prievodi                    | ných listov | / reproduk   | cného m       | aterialu lesn   | ých drevin        |                   |                    |                            |          |           |
|             |                             | , E         |              |               | Aktuálny p      | racovný rok:      | 2017              |                    | •                          |          |           |
| Pridať      | Uprav                       | riť Zma     | azať         |               | 🔲 Zobrazi       | iť iné roky ?     |                   |                    | N                          | lávrat   |           |
| Číslo       | 0                           | Dátum       |              |               | Dodá            | ivateľ            |                   | ŠPZ                | Poznámka                   |          |           |
| 45789       | 89 10.                      | 10.2017     | Lesy Slovens | skej republik | (y š.p. OZ Seme | enoles Škôlkárske | e stredisko Jochy | PU658AV            | Super poznámka             |          |           |
| 454545      | 545 10.                     | 10.2017     | Flora s.r.o. |               |                 |                   |                   |                    |                            |          |           |
| ▶ 4548      | 545 12.                     | 10.2017     | Lesy Sloven: | skej republik | ky š.p. OZ Seme | enoles Škôlkárske | e stredisko Jochy | 216                |                            |          |           |
|             | Editácia sprievodného listu |             |              |               |                 |                   |                   |                    |                            |          |           |
|             | Pridať Kópia Upraviť Zmazať |             |              |               |                 |                   |                   |                    |                            | Uložiť   |           |
|             |                             | Číslo s     | prievodné    | ého listu     | Dodávatel       | r                 |                   |                    |                            |          |           |
| _           |                             |             | 4            | 54545         | Lesy Slove      | enskej republi    | iky š.p. OZ Semen | oles Škôlká        | árske stredisko Joch       | у        | -         |
| _           |                             | Dátu        | ım expedi    | cie           | Doprav.pro      | striedok (EVČ     | 216               | 16 Reg.číslo ÚKSÚP |                            |          |           |
| _           |                             | 12.         | 10.2017      | •             | Poznámka        |                   |                   |                    |                            |          |           |
| _           |                             | Drevina     | Oddiel       | Č. rastl      | pasu            | Druh              | Kategória         | Evider             | nčný kód                   | Množstvo | Zostalo 🔺 |
| _           |                             | ▶JH         | 565a         | jha546        | 56058           | C35468            | selektovaný       | Sever              | o-východoslove <u>nská</u> | 5000     | 5000      |
| -           |                             | BK          | 5785a        | bka058        | 379012          | E5468KJ1          | selektovaný       | Sever              | o-západoslovenská          | 4000     | 0         |
| -           |                             | _           |              |               |                 |                   |                   |                    |                            |          |           |

Od verzie **2.3.11** bol doprogramovaný nový modul *"Sprievodné listy"* s prepojením na evidenciu zalesňovania a s tlačovými zostavami. Evidencie sú potom vzájomne prepojené s možnosťou kontroly použitia sadeníc.

Najskôr je potrebné v "Číselníkoch" pridať dodávateľov reprodukčného materiálu lesných drevín, ďalej "sadeníc".

V menu "Číselníky" vyberiete položku "Číselník dodávateľov sadeníc" . Po otvorení okna "Číselník dodávateľov sadeníc" je možné pridávať (prípadne editovať a mazať) dodávateľov sadeníc.

POZOR. ZMAZAŤ SA DÁ LEN TEN DODÁVATEĽ, KTORÝ EŠTE NEBOL POUŽITÝ V EVIDENCIÍ SPRIEVODNÝCH LISTOV.

Pridávanie je jednoduché ako v ostatných číselníkoch. Je potrebné vyplniť požadované polia a uložiť záznam. V prípade že sa jedná o dodávateľa napr. súkromný subjekt vyplníte len polia ktoré sú potrebné. Nevypĺňate napr. polia ako OZ alebo stredisko.

| Číselník dodáva | ateľov sadenío   | : ( reprodukčnéh   | o materiálu lesných  | n drevín )    |             |       |
|-----------------|------------------|--------------------|----------------------|---------------|-------------|-------|
| Pridať U        | praviť Zm        | azať               |                      |               |             |       |
| Názov           |                  |                    |                      | Číslo osvedče | nia IČO     | Mesto |
| Lesy Slovenskej | republiky š.p. O | Z Semenoles Škôlká | rske stredisko Jochy | 4545-454/4    | 3694578     | Joch  |
| Flora s.r.o.    | Upraviť do       | odávateľa          |                      |               |             | Púch  |
|                 | _                |                    |                      | ļ             |             |       |
| -               | -                |                    |                      | Uk            | ožiť Návrat |       |
|                 |                  |                    |                      |               |             |       |
|                 | Názov            | Lesy Sloven        | skej republiky š.p.  |               |             |       |
| -               | oz               | OZ Semeno          | les                  |               |             |       |
|                 | Stredisk         | o Škôlkárske       | stredisko Jochy      |               |             |       |
| -               | _                | -                  |                      |               |             |       |
|                 | Adresa           | Pri Železnici 52   | <u></u>              |               |             |       |
|                 | PSČ              | 033 19 Me          | sto Jochy            |               |             |       |
|                 | iČ0              | 3694578            | Císlo osvedčenia     | 4545-454/4    |             |       |
|                 | _                |                    |                      |               |             |       |
| -               | -                |                    |                      |               |             |       |
|                 |                  |                    |                      |               | I           |       |

Až po doplnení dodávateľov sadeníc je možné pracovať s evidenciou Sprievodných listov.

V okne Evidencie najskôr pridáte nový záznam sprievodného listu. Je potrebné vyplniť potrebné údaje ako číslo sprievodného listu, vybrať dodávateľa a ostatné polia podľa potreby. Po vyplnení základného formulára je môžete

| Evidenci    | a S | pri             | evodný                            | h listo: | v repr   | odu                                     | kčného     | mate  | eriálu les | ných d    | revín    |        |  |
|-------------|-----|-----------------|-----------------------------------|----------|----------|-----------------------------------------|------------|-------|------------|-----------|----------|--------|--|
|             | _   |                 |                                   |          | 1        |                                         |            |       | Aktuálny   | pracov    | /ný rok: | 2017   |  |
| Pridať      | 1   | E               | ditácia s                         | prievo   | dného    | list                                    | u          |       |            |           |          |        |  |
| Číslo<br>45 |     | Pr              | idať                              | Kópia    | 3        | Up                                      | /<br>raviť | Zma   | azať       |           |          |        |  |
| • 4         |     | Čí              | lo sprievodného listu             |          |          | Dodá                                    |            |       |            |           |          |        |  |
| -           | 4   |                 |                                   | 5454     | 5        | Lesy Slovenskej republiky š.p. OZ Semer |            |       |            |           |          |        |  |
|             |     | Dátum expedície |                                   |          |          | Doprav.prostriedok (EVČ) 216            |            |       |            |           | Re       |        |  |
|             |     |                 | 12.10.                            | 2017     | -        |                                         | Pozná      | mka   |            |           |          |        |  |
|             |     | Dre             | evina O                           | ddiel    | Č. ra    | astl                                    | pasu       |       | Druh       |           | Kateg    | ória   |  |
|             |     | JH              | 5                                 | 65a      | jhaŝ     | 5465                                    | 56058      |       | C3546      | В         | selek    | tovaný |  |
| -           | L   | Bk              | 5                                 | 785a     | bka      | 058                                     | 79012      |       | E5468      | KJ1       | selek    | tovaný |  |
| -           | -   | -               | Editácia                          | a sader  | nice - I | kópi                                    | а          |       |            |           |          |        |  |
|             | H   |                 |                                   |          |          |                                         |            |       |            | 0         |          |        |  |
| _           |     |                 |                                   |          |          |                                         |            |       |            | -         |          |        |  |
| -           |     |                 |                                   |          |          |                                         |            | Uloži | ť Uloż     | ż+kopia   | Návra    | at     |  |
|             | -   | _               | Drevi                             | ina      | вк       | Buk                                     | lesný      |       |            |           |          |        |  |
| _           |     |                 |                                   |          |          |                                         | Číelo ra   | etlin | ného na    | eu        |          |        |  |
|             | H   | _               | Cadle                             | Oddiel   |          |                                         |            |       |            |           |          |        |  |
|             |     |                 | 5/85                              | а        |          |                                         | DKaU5      | 879-  | 012        |           |          |        |  |
|             |     |                 | Druh                              | E5468    | 3KJ1     |                                         | Kategó     | ria   | selekto    | vaný      |          |        |  |
|             |     |                 | Semenárska Severo-západoslovenská |          |          |                                         |            |       |            |           |          |        |  |
| -           | _   |                 | Pôvoo                             | i        |          | М                                       | nožstvo    |       |            |           |          |        |  |
|             | -   | _               | miest                             | tny      |          |                                         | 4000       | Me    | esiac      | 2 Rok     | 2017     |        |  |
| _           |     |                 | Číslo I                           | listu o  | pôvod    | le                                      | Klasifik   | ačné  | označe     | nie pri t | topoľoch | ۱ –    |  |
|             | -   | _               | SK/4                              | 5654-5   | 5656     |                                         |            |       |            |           |          |        |  |
|             |     |                 | Účel p                            | oužitia  |          |                                         |            |       |            | Vek s     | adeníc   |        |  |
| -           | _   |                 | nevie                             | m,       |          |                                         |            |       |            | 3 /       | 1/3      |        |  |
|             | -   | _               | Pozna                             | imka     |          |                                         |            |       |            |           |          |        |  |
|             | -   |                 |                                   |          |          |                                         |            |       |            |           |          |        |  |

pridávať jednotlivé záznamy sadeníc ako boli vypísané v sprievodnom liste od dodávateľa.

Po stlačení tlačidla pridať sadenice Pridať sa otvorí

nové okno kde je potrebné vyplniť polia popisujúce sadenice.

Niektoré položky vyberáte zo zoznamov iné sa musia vyplniť ručne podľa vstupnej sprievodky ako je vidieť na obrázku vľavo.

Po vyplnení a uložení môžete vyplniť ďalšie záznamy sadeníc.

Po zaevidovaní sadeníc stlačíte tlačidlo uložiť aby sa záznamy sadením priradili k danému sprievodnému listu.

| ina JH        | Javor horský | Zalesňovanie / sadenice |
|---------------|--------------|-------------------------|
| dlivý činiteľ |              | 6000 ks                 |
|               |              | Kód sadenice            |
| sob obnovy    | Sadba 💌      |                         |
|               |              |                         |
| 1:            |              | Vek sadeníc Pôvod       |

Po zaevidovaní sprievodného listu alebo listov je

možné v evidencií zalesňovania vyberať položky sadeníc a sprievodných listov tlačidlom vedľa kódu sadenice.

Po stlačení sa otvorí zoznam použiteľných sadeníc a sprievodných listov. Podmienkou výberu je vyplnenie dreviny množstva kusov sadeníc. V zozname bude vidieť iba použiteľné sadenice zo sprievodných listov z aktuálneho roka a iba tie kde množstvo, ktoré chcete použiť neprekračuje množstvo, ktoré zostáva v evidencií sadeníc sprievodných listov.

V prípade, že ste sa pomýlili a chcete zmeniť výber sprievodného listu je najskôr nutné odstrániť súčasne prepojenie

Kód sadenice bka05879012

záznam uložiť a znova otvoriť. Potom môžete

Po výbere sa automaticky doplnia polia Kód sadenice, vek sadeníc a pôvod a prepojí sa záznam zalesnenia s evidenciou sadením. Zároveň sa prepočítajú zostatky sadeníc. Ako je vidieť na obrázku dole.

|   | 12.1    | 0.2017 | <ul> <li>Poznámka</li> </ul> |          |             |                         |          |         |
|---|---------|--------|------------------------------|----------|-------------|-------------------------|----------|---------|
|   | Drevina | Oddiel | Č. rastl pasu                | Druh     | Kategória   | Evidenčný kód           | Množstvo | Zostalo |
| F | JH      | 565a   | jha54656058                  | C35468   | selektovaný | Severo-východoslovenská | 5000     | 5000    |
|   | BK      | 5785a  | bka05879012                  | E5468KJ1 | selektovaný | Severo-západoslovenská  | 4000     | 0       |

| Lesná evidencia | Prehľady | Tlačové zostavy Zoznam porastov            | Číselníky | N |
|-----------------|----------|--------------------------------------------|-----------|---|
|                 |          | P <u>o</u> rastové karty                   |           |   |
|                 |          | <u>R</u> očná evidencia výkonov            |           |   |
|                 |          | Ročná <u>e</u> videncia ochrany            |           |   |
|                 |          | <u>K</u> arta pôvodu porastu               |           |   |
|                 |          | <u>B</u> ilancie                           | •         |   |
|                 |          | <u>P</u> orasty - PSL                      | •         |   |
|                 |          | Pre <u>h</u> ľadové zostavy                | •         |   |
|                 |          | <u>S</u> úhlas na ťažbu                    |           |   |
|                 |          | Rozpis <u>p</u> oužitia a zostatky sadeníc |           |   |

V tlačových zostavách *"Tlač rozpisu použitia sadeníc a zostatkov Sprievodného listu"* si môžete vytlačiť dva druhy zostáv :

- Rozpis použitia sadeníc pre vybraný sprievodný list
- Zostatky sadeníc pre vybraný sprievodný list

### J. Pomoc

Toto menu nie je potrebné popisovať. Nachádza sa tu len odkaz na tento manuál, základné licenčné ujedanie a info o aplikácií LHE s možnosťou odkazu na www stránku produktu. V tejto voľbe môžete ešte skontrolovať aktuálnosť software LHE. Ak vaša verzia nie je aktuálna software vám sám ponúkne možnosť aktualizácie ktorá je vždy vrámci základne verzie zdarma. V prípade upgrade na vyššiu základnú verziu (teda napr. z verzie 2.x.xx na 3.x.xx ... 3.x.xx na 4.x.xx), bude táto spoplatnená podľa cenníka prípadne podľa licenčných podmienok, s ktorými súhlasí každý NADOBÚDATEĽ licencie pri zakúpení software.

Hardvérové nároky software LHE. Minimálna konfigurácia PC: Intel Pentium 4 Celeron / 500MB RAM / 50MB voľného miesta na hard disku + data / Windows XP SP3

#### Optimálna konfigurácia PC:

Intel Intel® Core™ i3 / 4GB RAM / 100MB voľného miesta na hard disku + data / Windows 7

Software je testovaný aj pre Operačný systém Windows 8.1

#### Kontakty:

Vývoj: Ing. Stanislav Klanduch KAnet – soft-net services Kuzumányho 902 01701 Považská Bystrica Tel: +421 918 394876 Mail: software@kanet.sk

```
Support:

Ing. Stanislav Klanduch

KAnet – soft-net services

Kuzumányho 902

01701 Považská Bystrica

Tel: +421 918 394876

Mail: support@kanet.sk
```

### K. Vývoj

Za aktívnu podporu pri vývoji software sa chcem poďakovať mentorovi Ing. Jánovi Kuricovi .

### L. Dodatok

Súčasťou tohto manuálu je aj dokument *Čo je nové* kde nájdete podrobné informácie o zmenách vo verziách software. Tento si otvoríte zo základného menu *Pomoc / Čo je nové* .